# Мобильная академия для старшего поколения

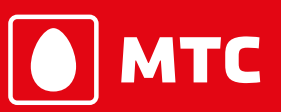

Ты знаешь, что можешь!

Рабочая тетрадь

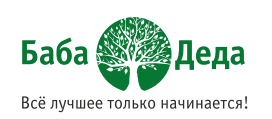

разработано вместе с «Баба-Деда» <u>www.baba-deda.ru</u>

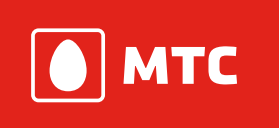

# Предисловие

За 20 лет компания МТС проделала большую работу по развитию мобильной и фиксированной связи, телевидения и доступа в интернет, чтобы стать признанным лидером коммуникационной отрасли рынка в России.

Развитие информационных технологий обострило проблему информационного неравенства между поколениями. Сегодня многие люди старшего возраста испытывают затруднения, пользуясь современными мобильными устройствами, и лишают себя преимуществ множества полезных и современных сервисов.

Интернет-аудитория увеличивается за счёт пользователей старшей возрастной группы, ведь уже сейчас каждый пятый россиянин переступил пенсионный порог. Мы убеждены, что люди старшего поколения имеют уникальные возможности для саморазвития, а мобильный интернет откроет им новые возможности для получения информации, общения, решения повседневных задач и повышения качества их жизни. Для решения этой задачи компания МТС разработала специальный курс мобильного интернета «Мобильная академия для старшего поколения» из 6 уроков.

Предлагаем вашему вниманию специализированное рабочее пособие курса – «Рабочую тетрадь», которую мы сделали совместно с федеральным Интернетпроектом для старшего поколения «Баба-Деда» www.baba-deda.ru. Вы держите её в руках!

Рабочая тетрадь курса «Мобильная академия для старшего поколения» это ваш проводник в мире мобильного Интернета! Сохраните ее, она будет помогать вам еще долгое время после прохождения курса.

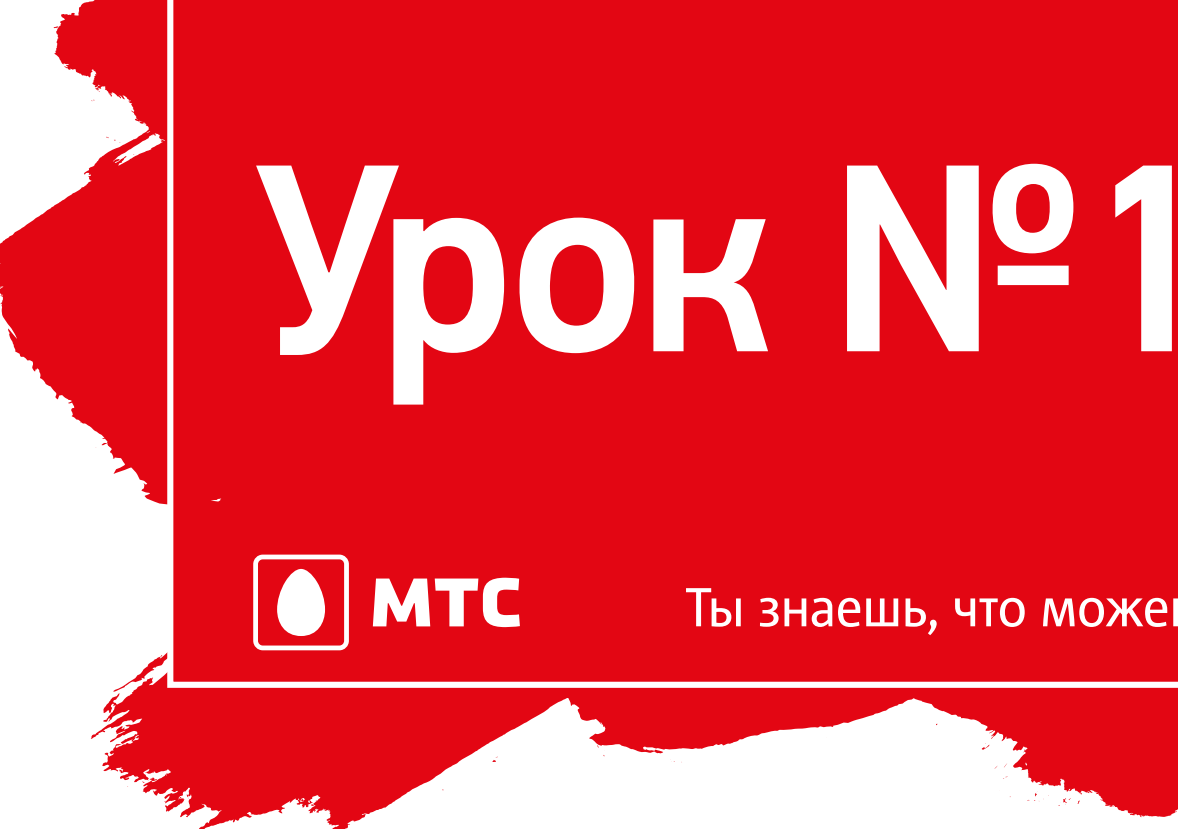

# Сколько б ни было нам лет – мы освоим интернет!

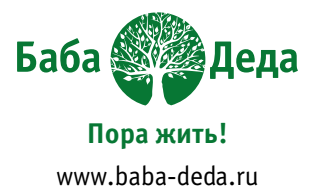

## Ты знаешь, что можешь!

# Сколько б ни было нам лет – мы освоим интернет!

MTC

Мобильные устройства появились почти 50 лет назад, но стали популярным не сразу. Однако постепенно пользователи смартфонов и планшетов оценили их удобство и возможности.

Благодаря мобильным устройствам с выходом в интернет, вы можете не только проверять электронную почту или смотреть прогноз погоды с помощью смартфона, но и отслеживать показатели собственного здоровья (и сообщать их врачу), управлять бытовой техникой, общаться с близкими и не быть при этом привязанным к домашнему компьютеру.

# Вам также совершенно бесплатно станут доступны многие интересные программы (приложения)!

Мы начинаем заниматься с азов, но обязательно делайте домашние задания – это нужно для закрепления материала.

# Начнём с настройки приложений вашего устройства.

Приложение – программа, выполняющая определённую функцию и значительно облегчающая жизнь пользователя (например, калькулятор или фотогалерея).

Ярлычок на экране – картинка, пиктограмма, которая обозначает то или иное приложение.

Многие производители (особенно китайские компании) любят устанавливать на главные экраны своих устройств огромное количество приложений, которые не нужны начинающему пользователю.

Чтобы нас ничего не отвлекало, максимально очищаем стартовый экран, оставляя только самое нужное.

Не волнуйтесь: удаление ярлыка не ведёт к удалению приложения с вашего устройства – его всегда можно вернуть обратно.

Необходимый минимум – это контакты, звонки, сообщения, камера, галерея, калькулятор и электронная почта.

Помните, что разные производители немного видоизменяют базовую версию операционной системы. Из-за этого внешний вид экрана устройства может различаться у разных моделей и марок. Хорошо, что общие принципы неизменны!

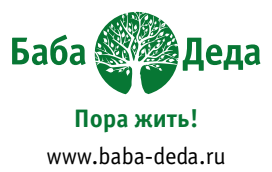

# Приклейте наклейку с соответствующим ярлычком – это ваша шпаргалка приложений

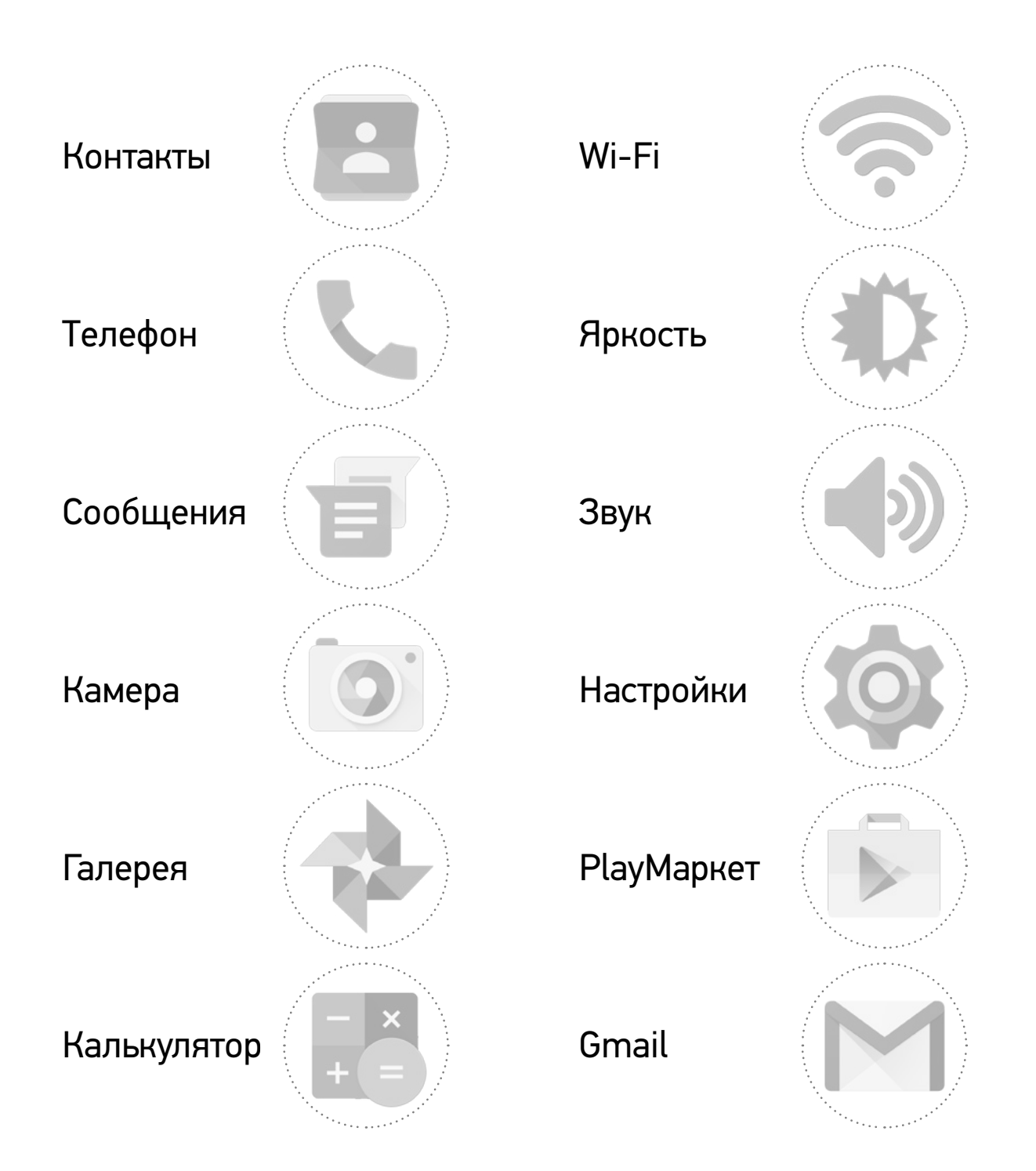

Какие иконки вы хотите установить на стартовый экран? Используйте наклейки!

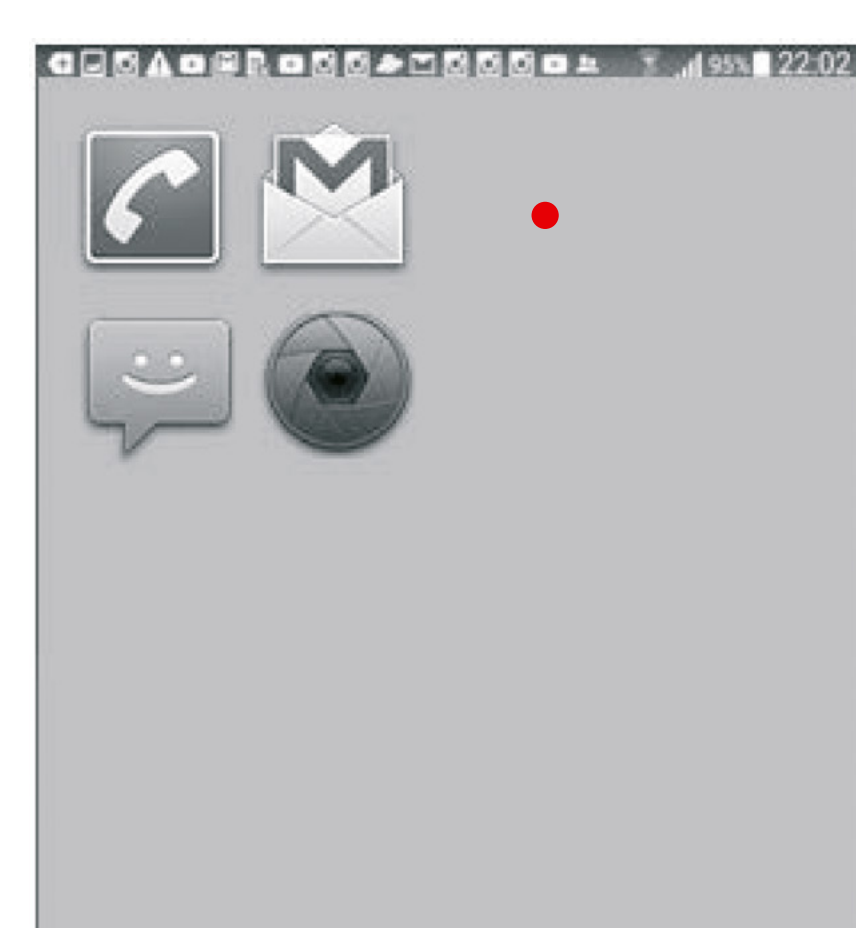

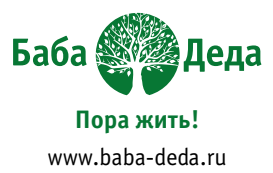

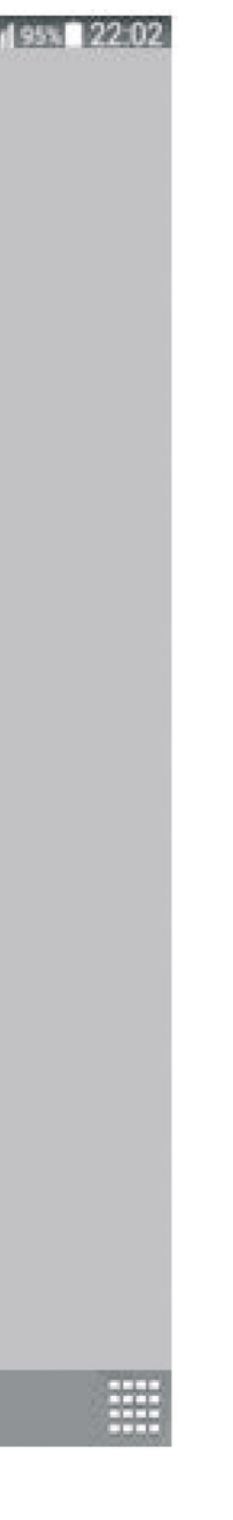

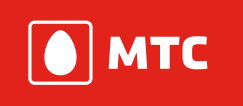

## Базовые настройки

- Проводим пальцем с самого верха дисплея вниз вызываем экран базовых настроек
- 2. Подключаем Wi-Fi, вводим пароль

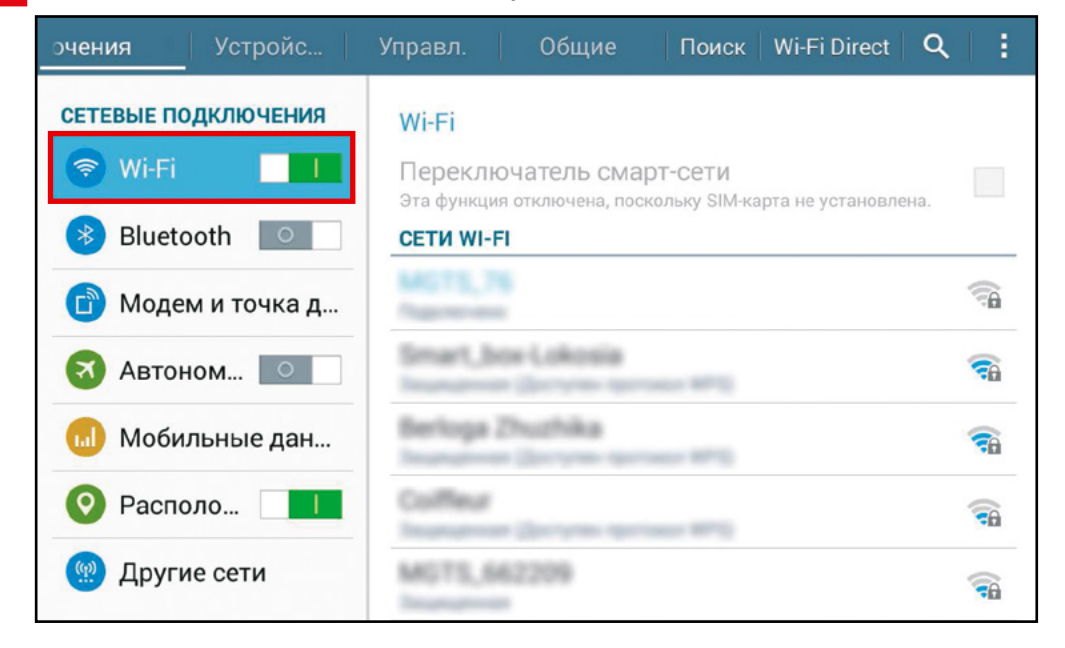

## 3. Делаем крупнее шрифт

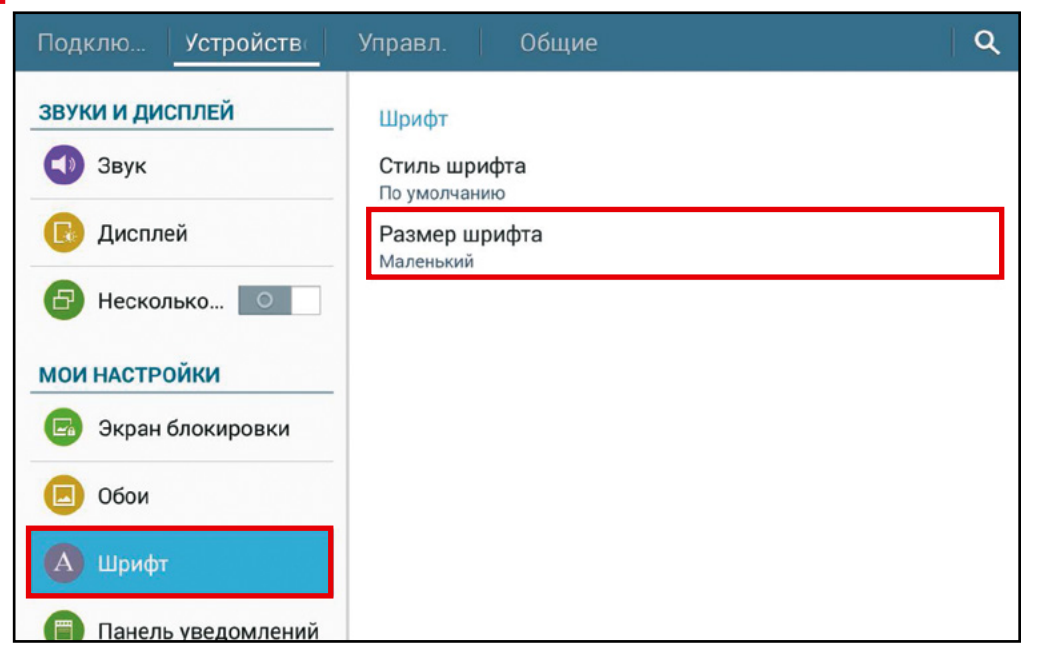

**Учётная запись** очень важна: к ней можно привязать несколько устройств (например, смартфон и планшет).

Если работа с учётной записью ведётся аккуратно, переход на новое устройство произойдёт моментально – не надо будет заново вводить данные в адресную книгу.

Вам понадобятся данные: *логин, пароль, электронная почта* — *е-таіl*, по ним система будет вас опознавать в сети Интернет.

Обязательно запишите ваш пароль, но никому его не показывайте это ваш ключ к виртуальной квартире!

## Пароль должен:

- Содержать цифры, заглавные и строчные латинские буквы и специальные символы !@#\$%^&\*()+
- Состоять из 6-8 символов

Возьмите простое слово и измените его. Например, «ромашка». Меняем кириллические буквы на латиницу, добавляем заглавные буквы, цифры (последние цифры текущего года) и специальные символы: **RoM@wk@16** 

| Мой логин  |  |
|------------|--|
| Мой пароль |  |
| Мой e-mail |  |
|            |  |

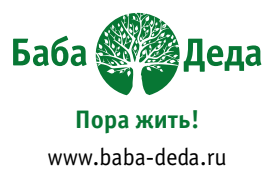

## Пароль НЕ должен:

- Быть лёгким и коротким
- Содержать дату рождения или имя

.....

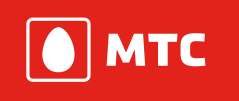

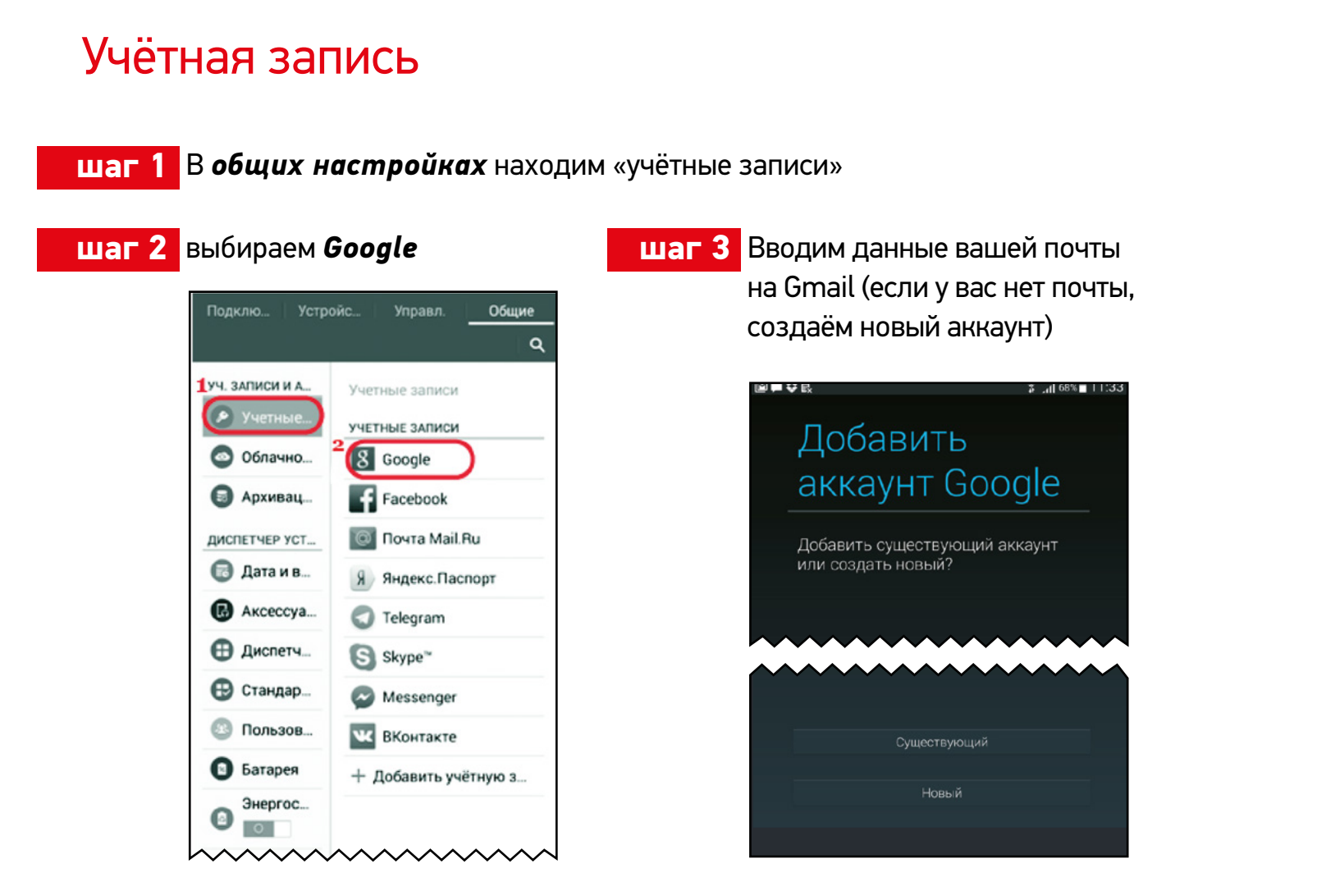

шаг 4 Если смартфон/ планшет достался «в наследство» от молодого поколения, надо отключиться от учётной записи прежнего хозяина.

> Не бойтесь её удалить вы просто отключаете от неё устройство!

| Заметки |      |        |
|---------|------|--------|
|         | <br> |        |
|         | <br> |        |
|         | <br> |        |
|         | <br> |        |
|         | <br> | ······ |

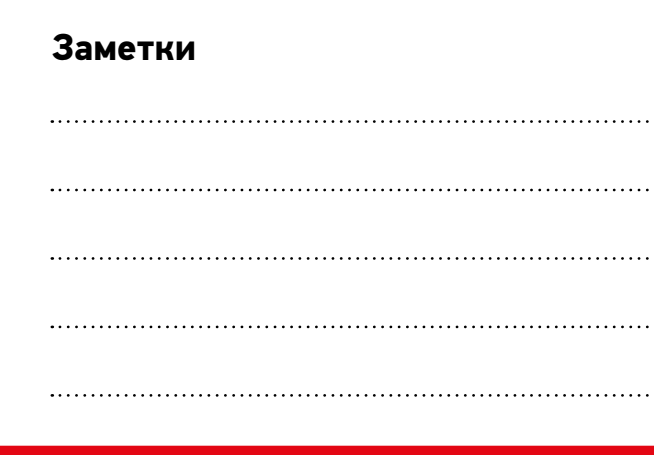

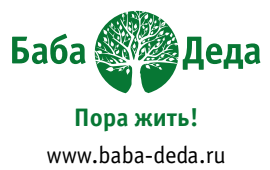

| одклю Устро  | ойс Управ   | вл. Обш      | ие |
|--------------|-------------|--------------|----|
|              |             | Отменить     | ٩  |
| . ЗАПИСИ И А | Учетные заг | писи > Googl | e  |
| Учетные      | УЧЕТНЫЕ ЗАГ | писи         |    |
| Облачно      | o ageniat   | 2w           |    |
| 🕽 Архивац    | 4           | 2016@gmail   |    |
| ИСПЕТЧЕР УСТ |             |              |    |
| 👌 Дата и в   | конфиденци  | иальность    |    |
| Аксессуа     | Поиск       |              |    |
| Э Диспетч    | Геоданные   |              |    |
| 🕑 Стандар    | Реклама     |              |    |
| Пользов      |             |              |    |
| Батарея      |             |              |    |
| Энергос      |             |              |    |
| Память       |             |              |    |

| <br> | <br>      |
|------|-----------|
| <br> | <br>····· |
| <br> | <br>      |
|      | <br>      |

Google play

# Приложение Play Маркет. Установка приложения Мой МТС.

Магазин приложений, книг, музыки и фильмов, созданный специально для владельцев устройств с операционной системой Android, работает по принципу «одного окна» - все разработчики приложений на Android в первую очередь продают свои творения именно через Play Маркет. Покупки прикреплены к учетной записи пользователя.

## В ходе курса мы будем пользоваться бесплатными приложениями из него.

Заходим в Play Маркет шаг 1

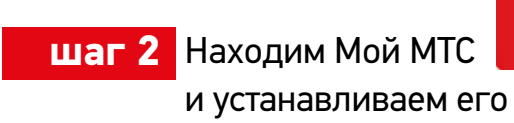

шаг 3 А теперь пробуем его удалить!

Если оно вам понравилось, вы уже знаете, как установите его снова.

| Подклю., Устрої   | іс Управл.            | Общие<br>  Q       |
|-------------------|-----------------------|--------------------|
| УЧ. ЗАПИСИ И АРХ_ | Диспетчер пр          | иложений >         |
| 📀 Учетные з       | Мой МТ                | c                  |
| 🙆 Облачное        | Версия 3.             | 0.0                |
| -                 | Остановить (          | удалить            |
| 🗐 Архиваци        | 🗸 Выводить у          | ведсмления         |
|                   | ПАМЯТЬ                |                    |
| Aproversion       | Ecero                 | 55,25 M5           |
| 🐻 Дата и вре      | Приложение            | 51,77 Mő           |
| •                 | Приложение на         | SD kapte0,001      |
| 🐻 Аксессуары      | Данные                | 3,47 M6            |
| 0                 | Данные на SD          | карте 12,00 КБ     |
| • Диспетчер       | На карту<br>памяти SD | Счистить<br>данные |
| 🕒 Стандартн       | кэш                   |                    |
| 💿 Пользоват       | Каш                   | 788 KD             |
| -                 |                       | Счистить кош       |
| Батарея           | ЗАЛУСК ПО УМО         | ОЛЧАНИЮ            |
| Энергосб          | Настройки по у заданы | имолчанию не       |

# Домашнее задание

- Установить приложение Яндекс.Погода
- Попробовать разобраться в нём
- Удалить приложение Яндекс.Погода
- Если приложение понравится, установить его заново

| Заметки к домашнему заданию |
|-----------------------------|
|                             |
|                             |
|                             |
|                             |
|                             |
|                             |
|                             |
|                             |
|                             |
|                             |
|                             |
|                             |

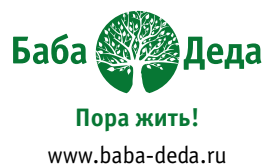

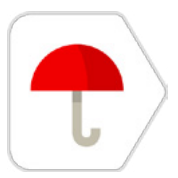

|                     | <br>                                        |                                     |
|---------------------|---------------------------------------------|-------------------------------------|
|                     |                                             |                                     |
|                     |                                             |                                     |
|                     |                                             |                                     |
|                     |                                             |                                     |
|                     |                                             |                                     |
|                     | <br>                                        |                                     |
|                     |                                             |                                     |
|                     |                                             |                                     |
|                     |                                             |                                     |
|                     |                                             |                                     |
|                     |                                             |                                     |
|                     | <br>                                        | • • • • • • • • • • • • • • • • • • |
|                     |                                             |                                     |
|                     |                                             |                                     |
|                     |                                             |                                     |
|                     |                                             |                                     |
|                     |                                             |                                     |
|                     | <br>                                        | • • • • • • • • • • • • • • • • • • |
|                     |                                             |                                     |
|                     |                                             |                                     |
|                     |                                             |                                     |
|                     |                                             |                                     |
|                     |                                             |                                     |
| • • • • • • • • • • | <br>• • • • • • • • • • • • • • • • • • • • | • • • • • • • • • • • • • • • • • • |
|                     |                                             |                                     |
|                     |                                             |                                     |
|                     |                                             |                                     |
|                     |                                             |                                     |
|                     |                                             |                                     |
| • • • • • • • • • • | <br>• • • • • • • • • • • • • • • • • • • • | • • • • • • • • • • • • • • • • •   |
|                     |                                             |                                     |
|                     |                                             |                                     |
|                     |                                             |                                     |
|                     |                                             |                                     |
|                     |                                             |                                     |
| •••••               | <br>• • • • • • • • • • • • • • • • • • • • | • • • • • • • • • • • • • • • • •   |
|                     |                                             |                                     |
|                     |                                             |                                     |
|                     |                                             |                                     |
|                     |                                             |                                     |
|                     | <br>                                        |                                     |
|                     | <br>                                        |                                     |
|                     |                                             |                                     |
|                     |                                             |                                     |
|                     |                                             |                                     |
|                     |                                             |                                     |
|                     | <br>                                        |                                     |
|                     | <br>                                        |                                     |
|                     |                                             |                                     |
|                     |                                             |                                     |
|                     |                                             |                                     |
|                     |                                             |                                     |
|                     | <br>                                        |                                     |
|                     |                                             |                                     |
|                     |                                             |                                     |
|                     |                                             |                                     |
|                     |                                             |                                     |
|                     |                                             |                                     |
|                     | <br>                                        |                                     |
|                     |                                             |                                     |
|                     |                                             |                                     |
|                     |                                             |                                     |
|                     |                                             |                                     |
|                     |                                             |                                     |
|                     |                                             |                                     |

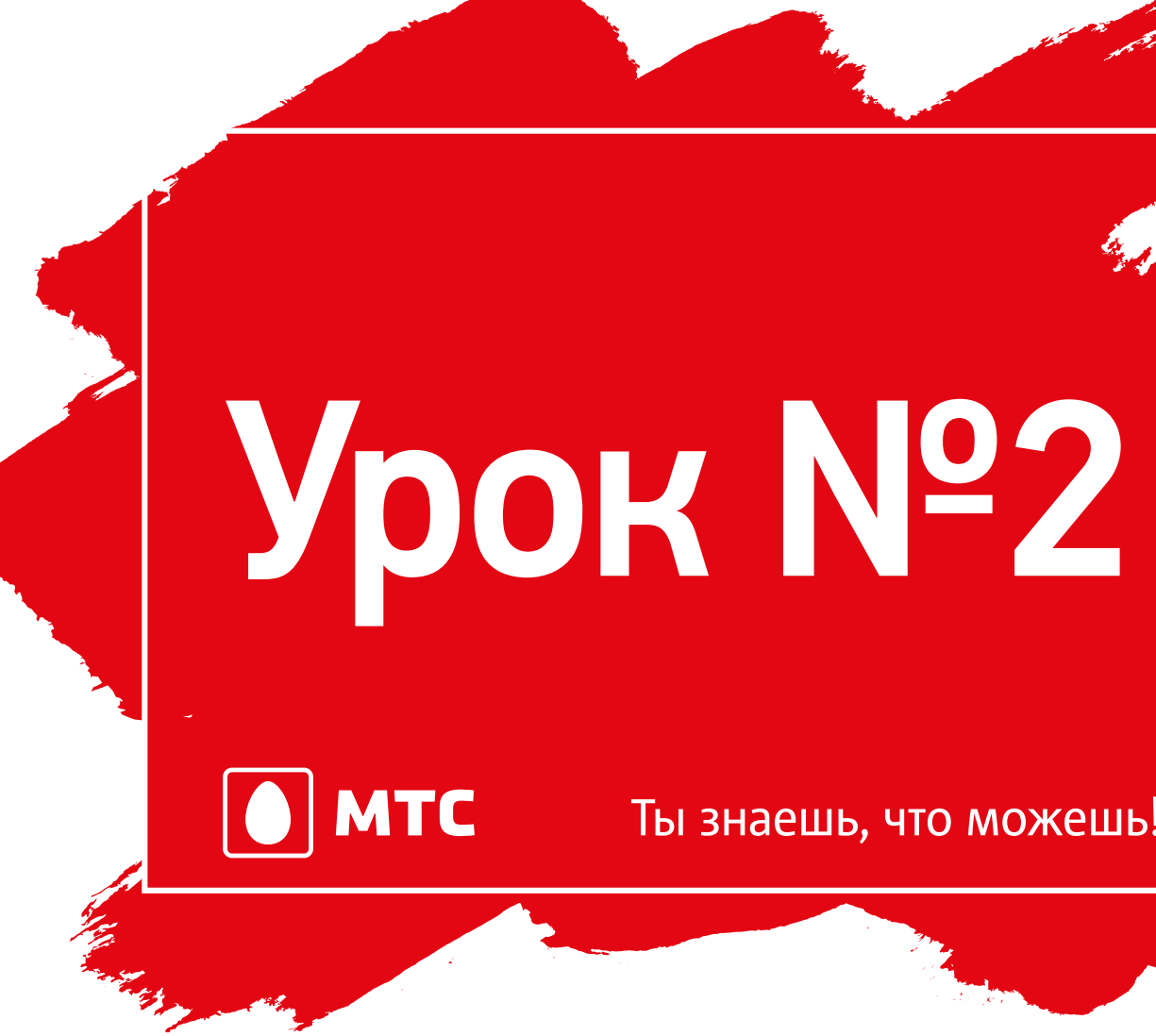

Чудеса мне по плечу – и планшет я изучу!

# Ты знаешь, что можешь!

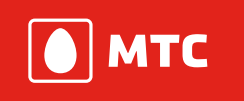

## Чудеса мне по плечу – и планшет я изучу!

Сегодня начнём с заполнения списка контактов. Почему это важно?

Контакты из адресной книги телефона нужны не только для звонков и передачи смс – они используются почтовыми программами, мессенджерами, социальными сетями и другими приложениями.

Зачем это нужно? Чем правильнее вы заполните список контактов, тем удобнее вам будет общаться! А ещё, записывая контакты, вы тренируете навык печати – поэтому не стоит торопиться.

Подсказка: обменяйтесь с соседом контактными данными и запишите все необходимое от руки, а затем аккуратно и внимательно перенесите их в адресную книгу телефона:

| ФИО | Номер<br>телефона | Дата<br>рождения | Электронная<br>почта |
|-----|-------------------|------------------|----------------------|
|     |                   |                  |                      |
|     |                   |                  |                      |
|     |                   |                  |                      |
|     |                   |                  |                      |
|     |                   |                  |                      |
|     |                   |                  |                      |

Найдите иконку шаг 1 «Контакты»

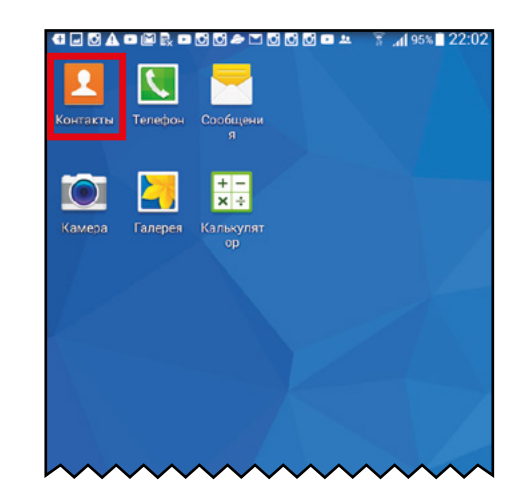

Теперь начинаем заполнять информацию о контакте.

Мы стараемся внести как можно больше доступных данных о человеке: дату его рождения, номера телефонов (если у него их несколько), электронный адрес и так далее. Добавим и фотографию, но о ней чуть позже.

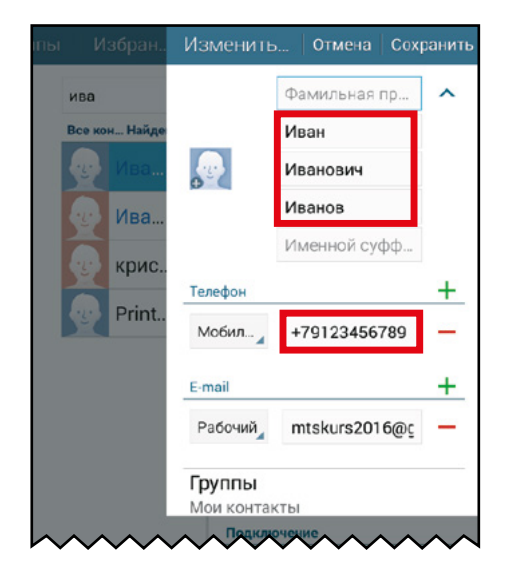

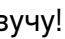

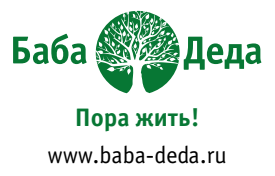

## шаг 2 Нажмите «+», чтобы добавить новый контакт

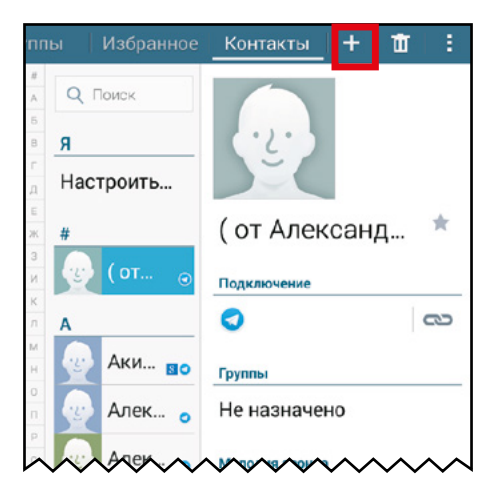

Полностью записываем ФИО

• Телефонный номер записываем, начиная с +7. Это поможет, если вы окажетесь за границей, а в телефоне будет стоять симкарта иностранного оператора.

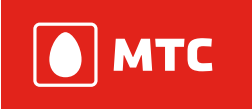

+

Важно! Все контакты мы привязываем к учётной записи Google. Если вы поменяете сам телефон или перейдёте на другого оператора, вся необходимая информация будет сохранена в интернете.

Вам не придётся восстанавливать всё заново!

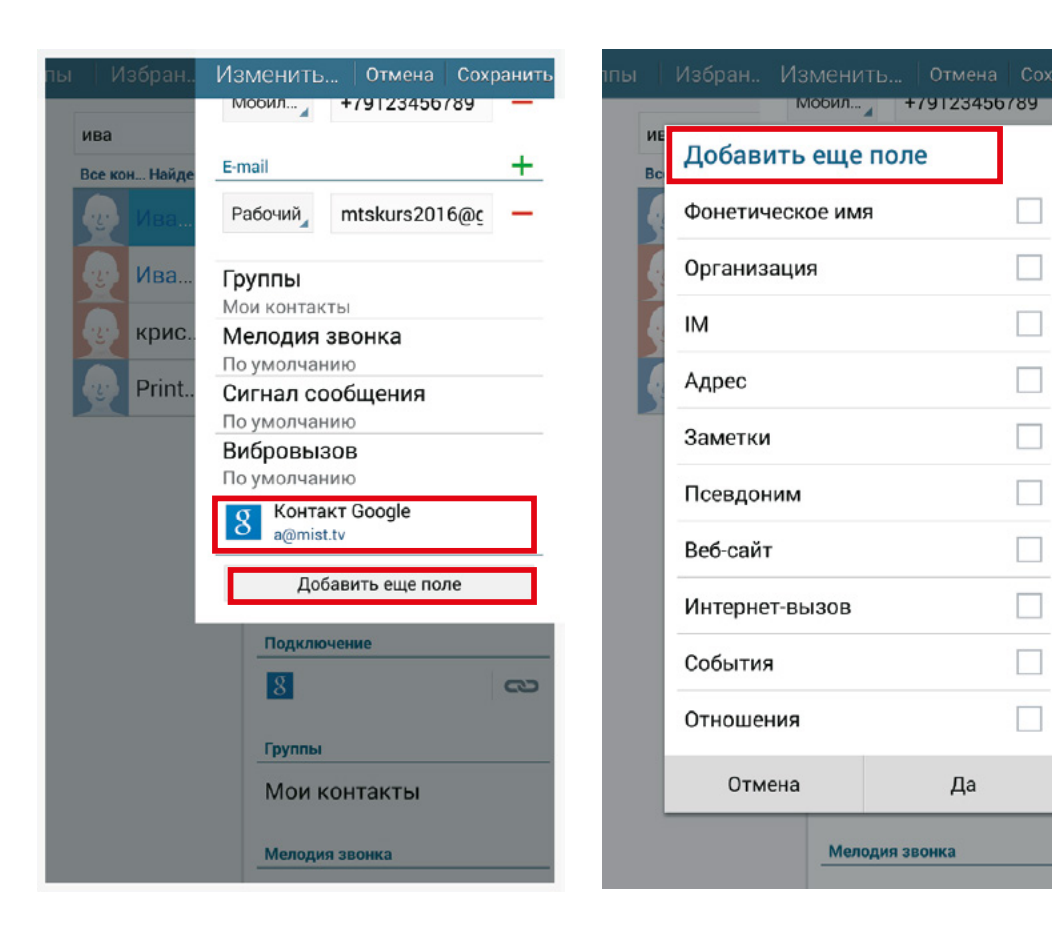

- Привязываем контакт к учётной записи Google
- Заполняем поля с дополнительной информацией

• Если указать в карточке контакта дату его рождения (или другое важное событие), она автоматически отразится в календаре телефона

# Мобильная фотография

Смартфон или планшет – это фотоаппарат, который всегда с тобой.

Пользователю с хорошим смартфоном цифровая «мыльница» не нужна. В нём есть все необходимые режимы, в т.ч. видео и даже вспышка.

Также планшеты и смартфоны снабжены фронтальной камерой – можно фотографировать себя, а можно использовать её для видеозвонка.

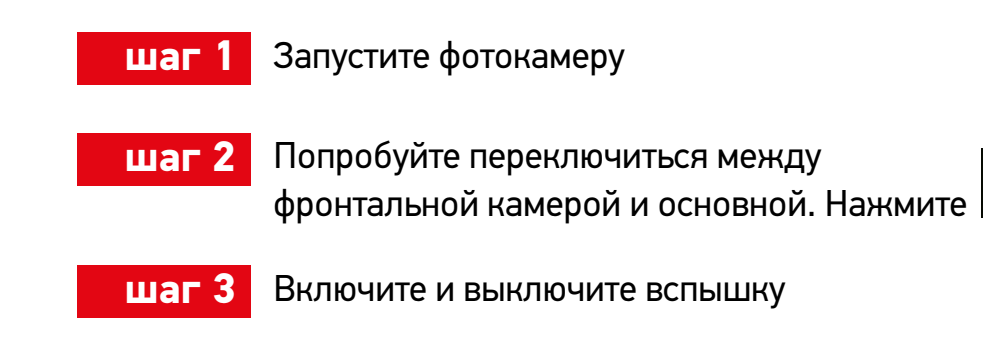

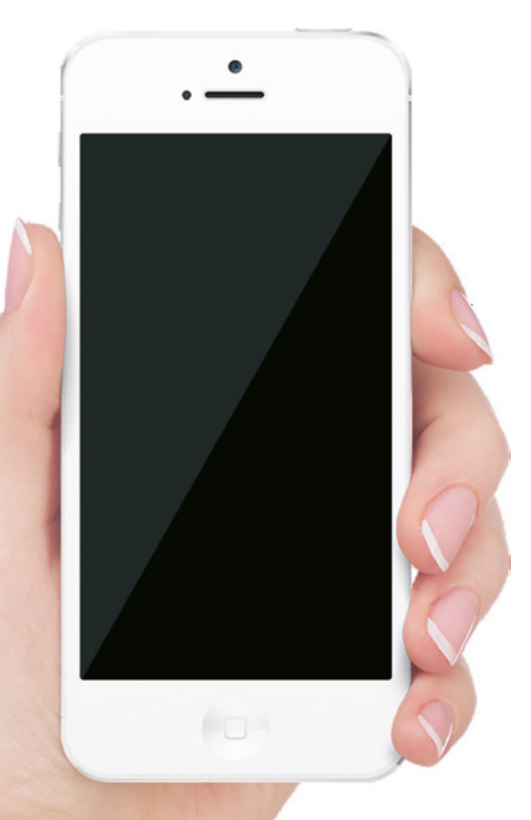

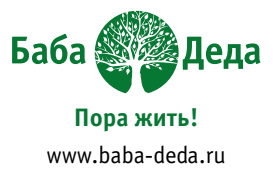

Ę.

Один из главных секретов хорошего снимка – правильное положение телефона в руке.

Держите смартфон (планшет) одной рукой прочно, как во время звонка.

Второй рукой плавно и мягко нажимайте на кнопку съёмки.

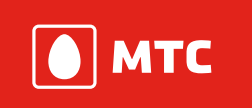

При съёмке рекомендуется использовать правило третей.

Правило третей — это принцип построения композиции, основанный на упрощенном правиле золотого сечения.

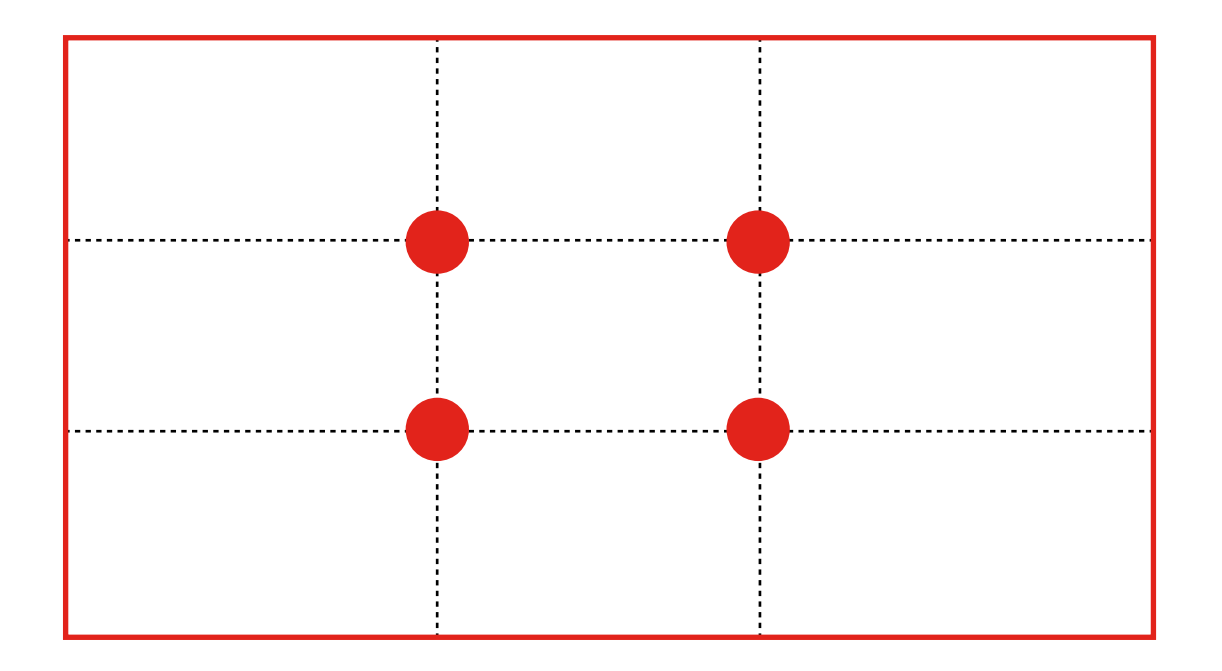

Оно утверждает, что изображение должно рассматриваться разделенным на девять равновеликих частей с помощью двух равноудаленных параллельных горизонтальных и двух параллельных вертикальных линий.

Важные части композиции должны быть расположены вдоль этих линий или на их пересечении – в так называемых «точках силы». Такое расположение привлекает больше внимания, делает композицию кадра интереснее.

В большинстве смартфонов есть «режим сетки», который в момент съёмки разделяет экран на трети.

### Не волнуйтесь, на фото сетка не сохраняется!

Включите сетку и используйте правило третей. Сделайте несколько кадров!

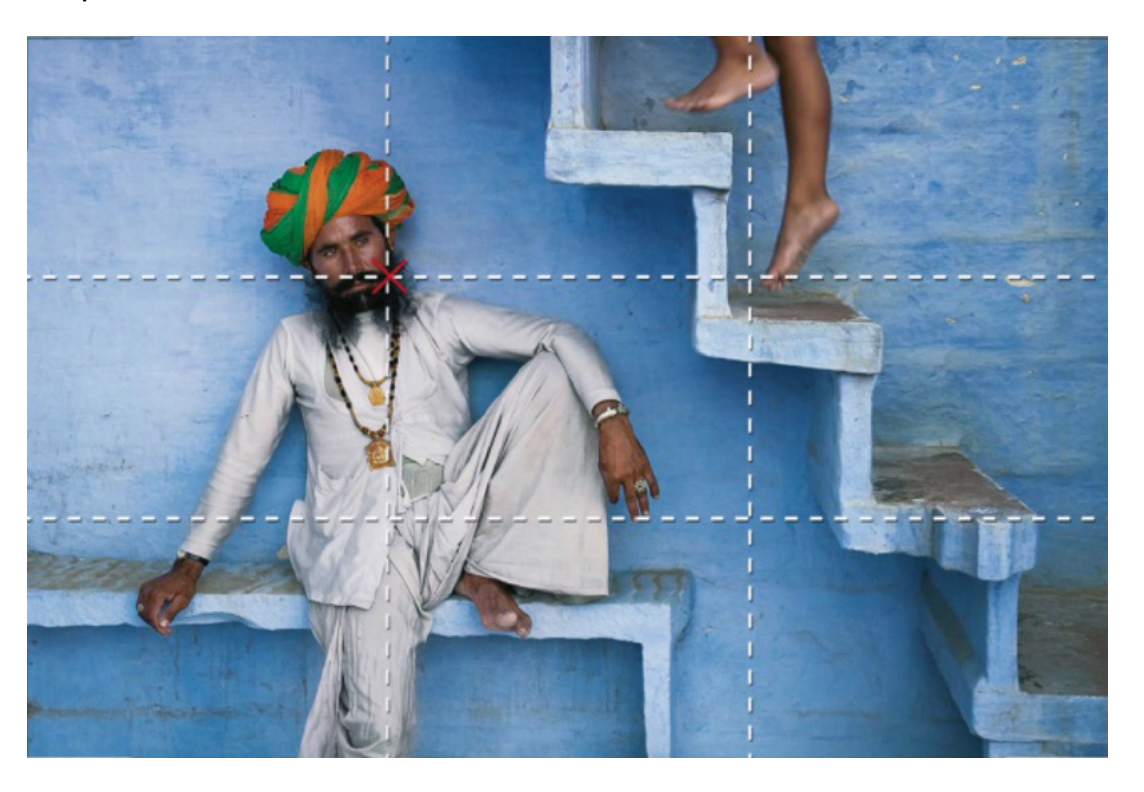

| Заметки и вопро | ОСЫ |      |
|-----------------|-----|------|
|                 |     | <br> |
|                 |     | <br> |
|                 |     | <br> |
|                 |     | <br> |
|                 |     | <br> |
|                 |     |      |

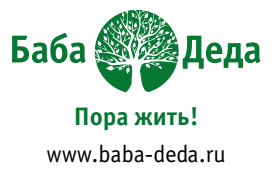

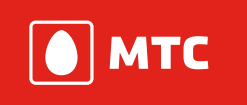

# Мессенджеры

Программы-мессенджеры (от англ. message – сообщение) – специальные приложения для обмена сообщениями. Главное преимущество мессенджеров перед СМС сообщениями – они позволяют пересылать не только текст, но и фотографии (и многое другое).

Существует огромное количество мессенджеров. Наиболее популярны Вотсап (WhatsApp), Вайбер (Viber) и Телеграм (Telegram).

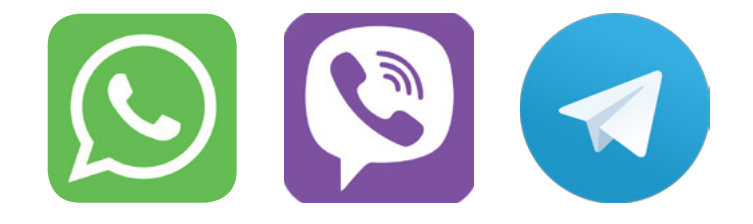

- Они практически не отличаются по функциям: позволяют обмениваться сообщениями, фотографиями и другими файлами, совершать аудио- и видеозвонки.
- Овладев одним из приложений, легко разобраться в оставшихся двух.
- Мессенджеры привязываются к телефонному номеру пользователя и берут контакты из адресной книги смартфона.

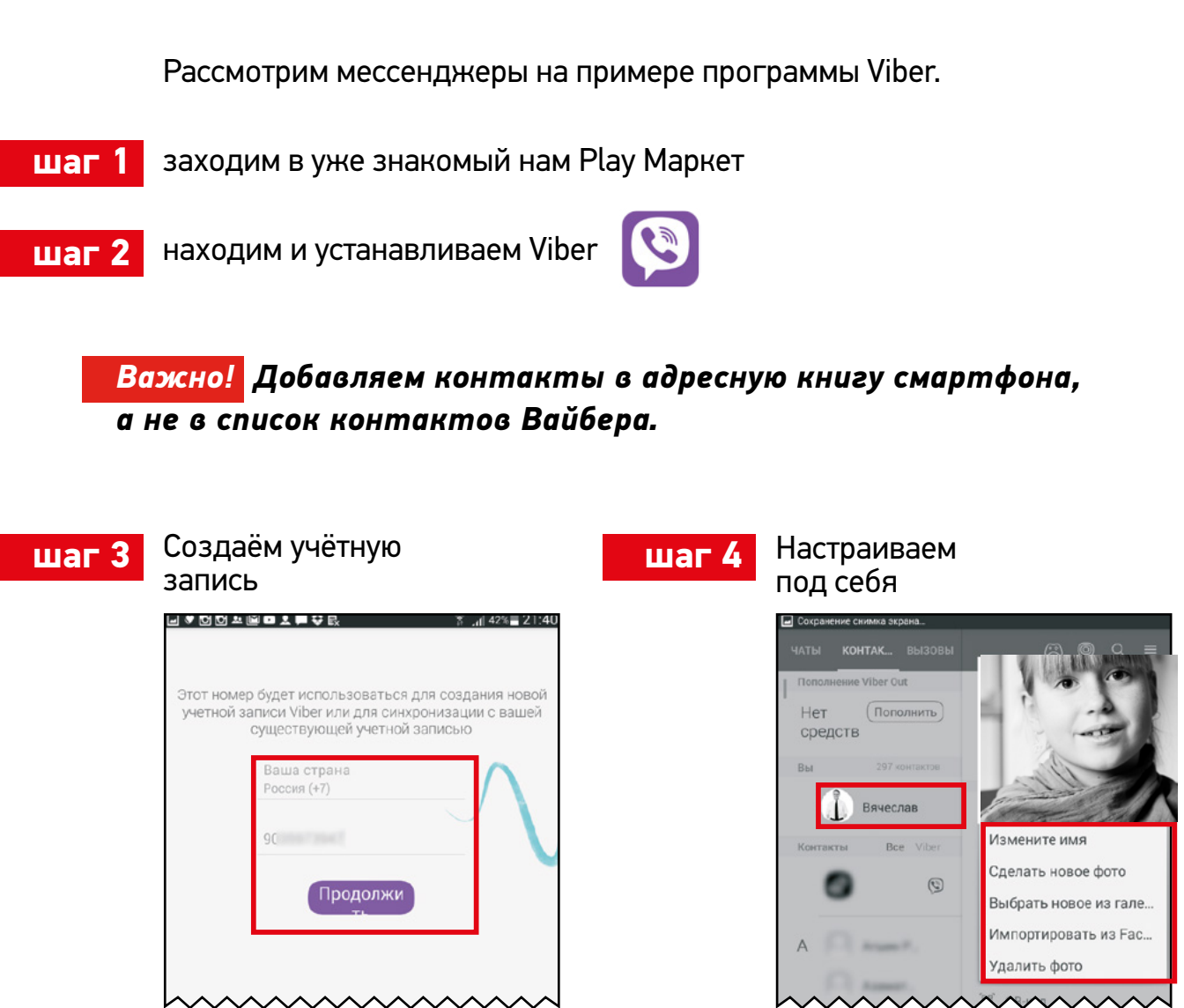

шаг 5

Находим соседа в списке контактов Вайбера, выбираем функцию «Бесплатное сообщение»

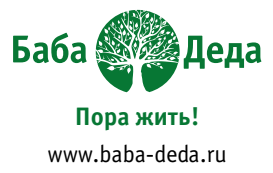

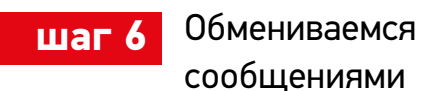

МТС

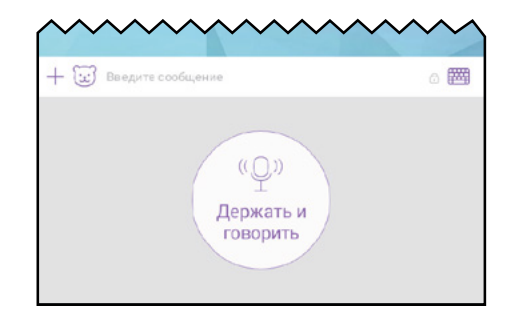

Диктовка чем-то напоминает автоответчик. Вы записываете для получателя небольшое аудио сообщение. Получатель прослушивает его, когда появляется такая возможность.

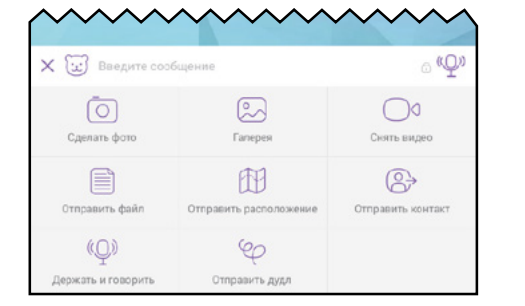

Отправлять можно не только текстовые и звуковые сообщения, но и другие файлы. Например, фотографии. Их можно делать прямо в приложении, а можно выбирать из галереи.

- Попробуйте сделать фото в вайбере и отправить
- Выберите фото в галерее смартфона или планшета и отправьте собеседнику в вайбере

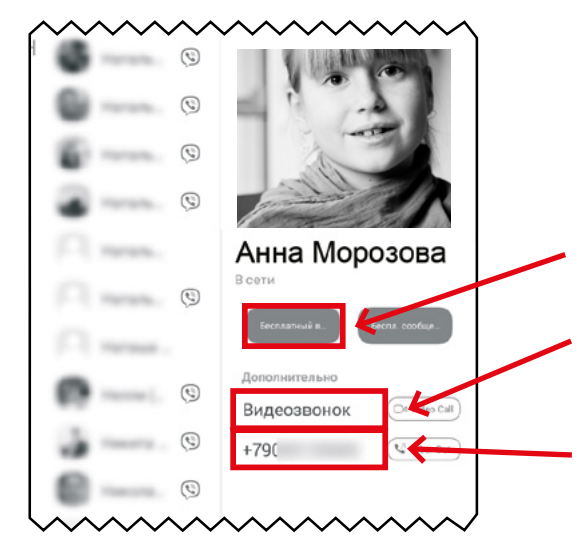

Бесплатные звонки по Вайбере особенно ценны в путешествиях так как звонок идёт через интернет.

- Простой звонок (как по телефону)
- Звонок по видеосвязи
- Платная функция (редко кто ей пользуется)

## Домашнее задание

- Добавить 2 новых контакта
- Сделать несколько фотографий
- Переписываться в Вайбере, пересылать фотографии.

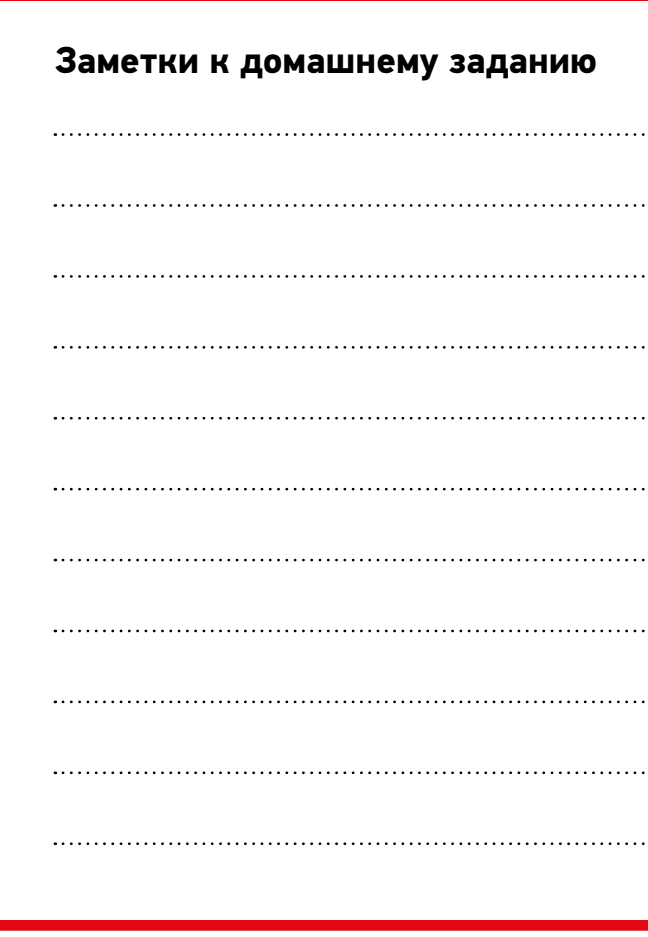

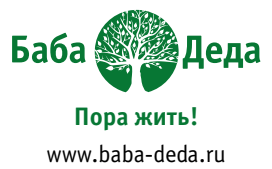

| <br> | <br>· · · · · ·      |
|------|----------------------|
| <br> | <br>· · · · · ·      |
| <br> | <br>                 |
| <br> | <br>· · · · <b>·</b> |
| <br> | <br>                 |
| <br> | <br>                 |
| <br> | <br>· · · · <b>·</b> |
| <br> | <br>· · · ·          |
| <br> | <br>· · · · <b>·</b> |
| <br> | <br>· · · · <b>·</b> |
| <br> | <br>· · · ·          |
|      |                      |

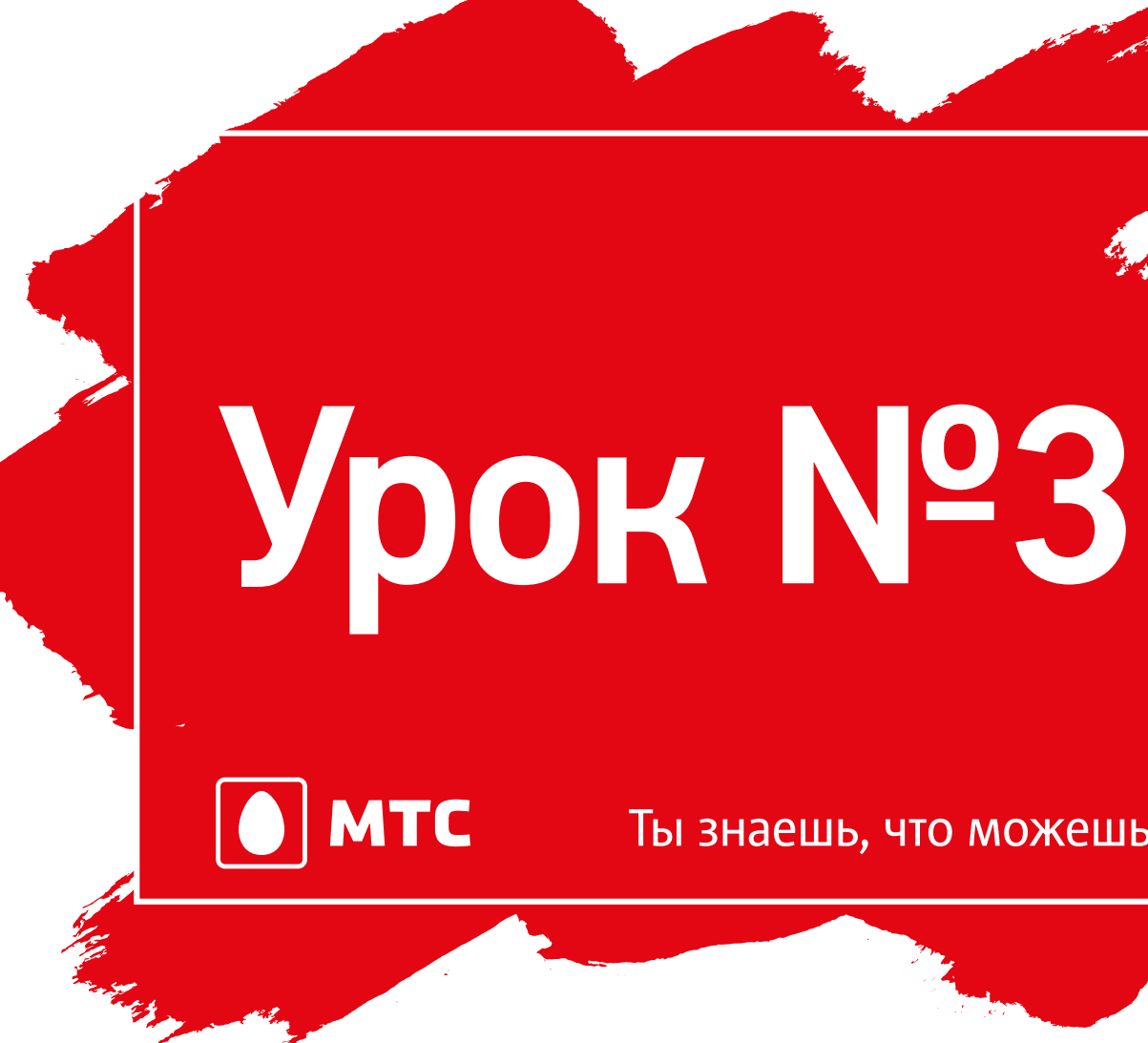

Время даром не теряю – веб-страницы покоряю

Ты знаешь, что можешь!

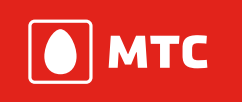

## Время даром не теряю – веб-страницы покоряю

Электронная почта как средство общения появилась раньше Интернета. И хотя её интерфейс уже немного устарел, у неё есть свои преимущества перед программами мгновенных сообщений.

Кроме того, к электронному адресу привязываются учетные записи многочисленных сервисов, как в случае с Google-аккаунтом.

Важно! Электронный адрес легко запоминается и воспринимается. Не бывает адресов без значка – 🧕 🧕 диктуя собеседнику адрес электронной почты, говорят – «собака».

#### Выглядит он всегда так:

имя пользователя @ имя ресурса

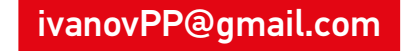

petrovamaria65@yandex.ru

В названии электронного адреса вы можете использовать свои имя и фамилию, кличку питомца, имя любимого актёра или название города и так далее, а также цифры, если такое имя уже есть в базе сервиса.

В электронном адресе не может быть пробелов или кириллических букв!

# Сегодня мы работаем с Яндекс Почтой

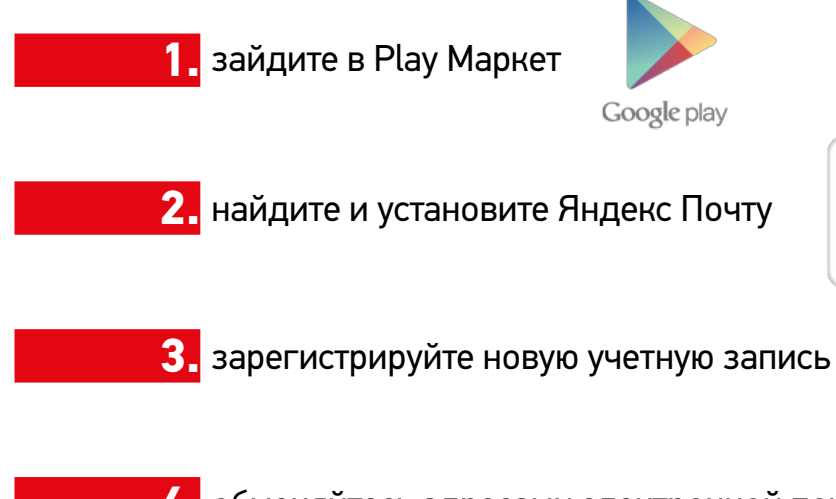

4. обменяйтесь адресами электронной почты с соседями (можно вписать их в табличку с контактами в Уроке №2, а затем перенести в адресную книгу смартфона/планшета)

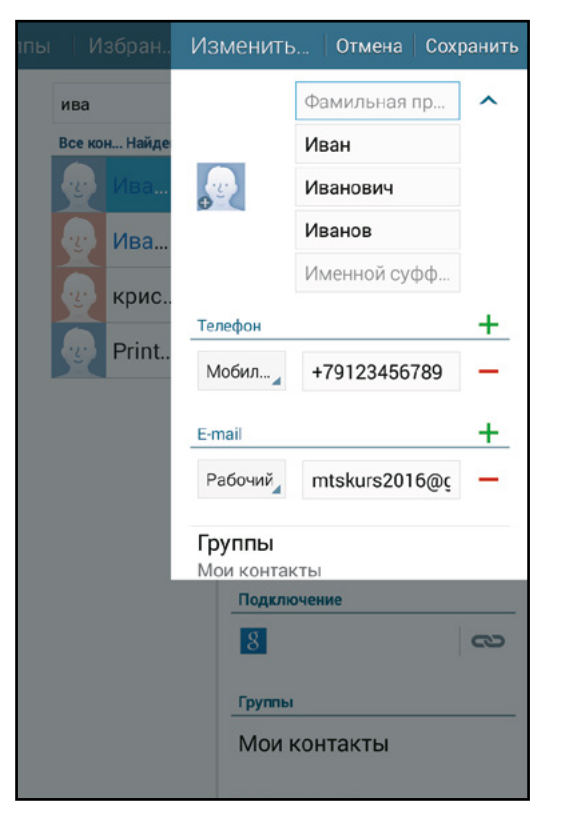

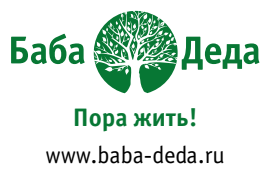

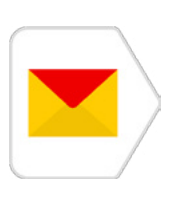

Идём в список контактов и добавляем почтовые адреса соседей в их карточки.

Заметьте: если мы отнеслись аккуратно к заполнению адресной книги смартфона, нам никогда не придётся писать адрес электронной почты полностью!

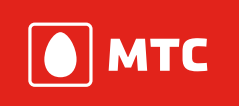

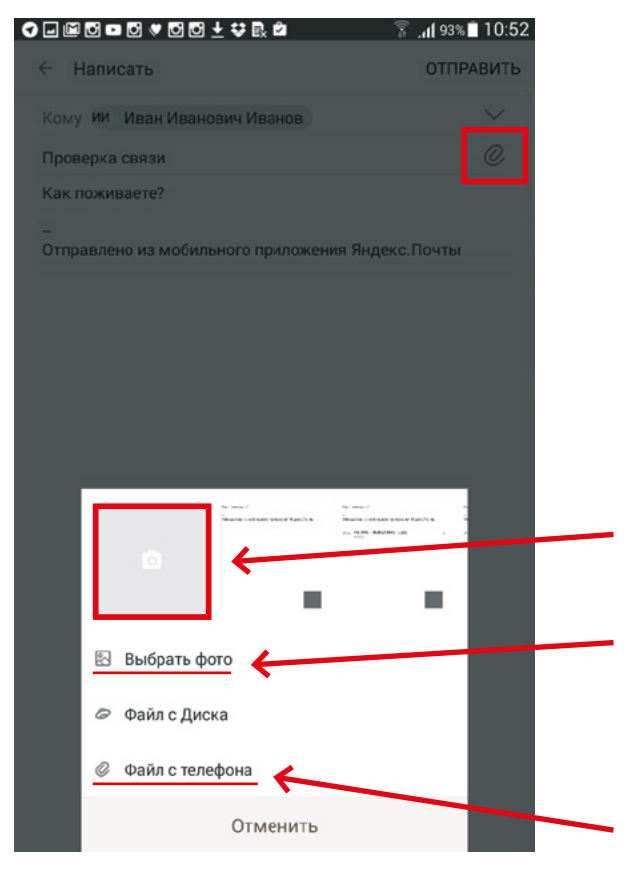

Пишем письмо и, чтобы добавить картинку, нажимаем на значок скрепки, выбираем место, откуда возьмём картинку:

Делаем новое фото

Выбираем одно из последних сделанных фото

Выбираем из галереи

| ому и Иван Иванович Иванов              | $\sim$    |
|-----------------------------------------|-----------|
| Іроверка связи                          | O.        |
| ак поживаете?                           |           |
|                                         |           |
| тправлено из мобильного приложения Янде | екс.Почты |
| IMG-1464763162800-V.jpg 562 кБ.         | ×         |
|                                         |           |
|                                         |           |
|                                         |           |
|                                         |           |

Отправляем, читаем входящее письмо коллеги по курсу

Электронная почта куда более неторопливое средство связи, чем мессенджеры. Письма не требуют немедленного ответа – можно ответить на следующий день.

Важно указывать тему письма: здесь принято общение тематическое, именно поэтому предприниматели всю деловую переписку ведут по почте, а через мессенджеры согласовывают малозначимые вопросы.

| аунт Тестовый<br>Троверка связи<br>ня всё хорошо: ) А у вас?<br>оманда Яндекс. Диска<br>екс. Диск приветствует вас<br>ро пожаловать на борт Яндекс. Диска! Диск — это серви<br>сения Ваших файлов — документов, видео и, конечно, ф<br>оманда Яндекс.Почты<br>читать почту с мобильного<br>робуйте Яндекс.Почту для Android и iPhone<br>НДСКС<br>ерите всю переписку и адреса собеседников в Вашу<br>по Яндекс.Почту | 2               | 11:19<br>10:22<br>афий<br>10:22<br>10:22 |
|----------------------------------------------------------------------------------------------------|-----------------|------------------------------------------|
| Іроверка связи<br>ня всё хорошо :) А у вас?<br>вкс.Диск приветствует вас<br>ро пожаловать на борт Яндекс.Диска! Диск — это серви<br>нения Ваших файлов — документов, видео и, конечно, ф<br>оманда Яндекс.Почтъ<br>читать почту с мобильного<br>робуйте Яндекс.Почту для Android и iPhone<br>4декс<br>врите всю переписку и адреса собеседников в Вашу<br>по Яндекс.Почту                                            | іс для<br>ютогр | 10:22<br>афий<br>10:22<br>10:22          |
| ня все хорошо: ) А у вас?<br><b>оманда Яндекс.Диска</b><br><b>екс.Диск приветствует вас</b><br>ро пожаловать на борт Яндекс.Диска! Диск — это серви<br>нения Ваших файлов — документов, видео и, конечно, ф<br><b>оманда Яндекс.Почты</b><br>читать почту с мобильного<br>робуйте Яндекс.Почту для Android и iPhone<br><b>ЧДЕКС</b><br>рите всю переписку и адреса собеседников в Вашу<br>по Яндекс.Почту            | іс для<br>отогр | 10:22<br>афий<br>10:22<br>10:22          |
| оманда Яндекс.Диска<br>екс.Диск приветствует вас<br>ро пожаловать на борт Яндекс.Диска! Диск — это серви<br>нения Ваших файлов — документов, видео и, конечно, ф<br>оманда Яндекс.Почты<br>читать почту с мобильного<br>робуйте Яндекс.Почту для Android и iPhone<br>чдекс<br>ерите всю переписку и адреса собеседников в Вашу<br>но Яндекс.Почту                                                                    | іс для<br>ютогр | 10:22<br>афий<br>10:22<br>10:22          |
| екс. Диск приветствует вас<br>ро пожаловать на борт Яндекс Диска! Диск — это серви<br>нения Ваших файлов — документов, видео и, конечно, ф<br>оманда Яндекс.Почтъ<br>читать почту с мобильного<br>робуйте Яндекс.Почту для Android и iPhone<br>чдекс<br>ерите всю почту в этот ящик<br>енесите всю переписку и адреса собеседников в Вашу<br>по Яндекс.Почту                                                         | ас для<br>ютогр | афий<br>10:22<br>10:22                   |
| ор пожаловать на борт Яндекс. Диска! Диск — это серви<br>кения Ваших файлов — документов, видео и, конечно, ф<br><b>оманда Яндекс.Почтъ и</b><br>читать почту с мобильного<br>орбуйте Яндекс.Почту для Android и iPhone<br><b>ЧДЕКС</b><br>ерите всю почту в этот ящик<br>енесите всю переписку и адреса собеседников в Вашу<br>по Яндекс.Почту                                                                      | ю для           | афий<br>10:22<br>10:22                   |
| чения Ваших фаилов — документов, видео и, конечно, ф<br>оманда Яндекс.Почты<br>читать почту с мобильного<br>робуйте Яндекс.Почту для Android и iPhone<br>чдекс<br>ерите всю почту в этот ящик<br>енесите всю переписку и адреса собеседников в Вашу<br>по Яндекс.Почту                                                                                                    | otorp           | афии<br>10:22<br>10:22                   |
| оманда Яндекс.Почты<br>читать почту с мобильного<br>робуйте Яндекс.Почту для Android и iPhone<br>чдекс<br>ерите всю почту в этот ящик<br>енесите всю переписку и адреса собеседников в Вашу<br>по Яндекс.Почту                                                                                                    |                 | 10:22                                    |
| читать почту с мобильного<br>робуйте Яндекс.Почту для Android и iPhone<br>ЧДЕКС<br>ерите всю почту в этот ящик<br>енесите всю переписку и адреса собеседников в Вашу<br>ю Яндекс.Почту                                                                                                    |                 | 10:22                                    |
| робуйте Яндекс.Почту для Android и iPhone<br><b>4ДЕКС</b><br><b>рите всю почту в этот ящик</b><br>енесите всю переписку и адреса собеседников в Вашу<br>ло Яндекс.Почту                                                                                                    |                 | 10:22                                    |
| ндекс<br>ерите всю почту в этот ящик<br>енесите всю переписку и адреса собеседников в Вашу<br>по Яндекс.Почту                                                                                                    |                 | 10:22                                    |
| ерите всю почту в этот ящик<br>енесите всю переписку и адреса собеседников в Вашу<br>ио Яндекс.Почту                                                                                                    |                 | A. La Sand                               |
| енесите всю переписку и адреса собеседников в Вашу<br>ио Яндекс.Почту                                                                                                    |                 |                                          |
| ю эндекслючту                                                                                                    |                 | -                                        |
|                                                                                                    |                 |                                          |
|                                                                                                    |                 |                                          |
|                                                                                                    |                 |                                          |
|                                                                                                    |                 |                                          |
|                                                                                                    |                 |                                          |
|                                                                                                    |                 |                                          |
|                                                                                                    |                 |                                          |
|                                                                                                    |                 |                                          |
|                                                                                                    |                 |                                          |
|                                                                                                    |                 |                                          |
|                                                                                                    |                 |                                          |

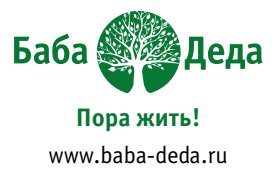

Если письма идут в рамках одной темы, нужно использовать опцию «Ответить».

Если вы хотите написать письмо с новой темой, нужно выбрать опцию «Написать новое письмо».

Если заголовок выделен жирным шрифтом, значит, письмо ещё не прочтено.

«Re» перед темой письма означает, что письмо отправлено в ответ (reply) на более раннее письмо.

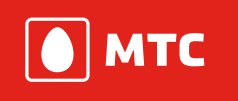

# Работа в интернете

Интернет – это глобальный каталог, для просмотра страниц в котором нам нужна специальная программа, браузер. Все программы для исследования интернета похожи по функционалу, поэтому освоив одну, вы легко справитесь с остальными.

Мы рекомендуем Яндекс Браузер. У этого приложения есть два основных преимущества — «Табло» (о нём позже) и взаимосвязь с другими сервисами Яндекса

- Заходим в Play Маркет •
- Находим и устанавливаем Яндекс Браузер •

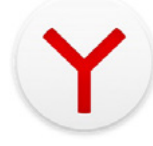

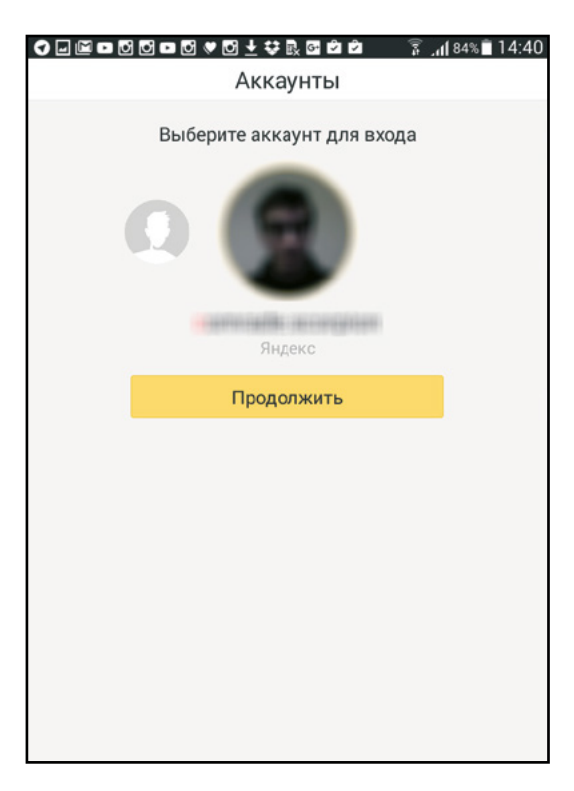

Привязываем к созданной учётной записи и настраиваем

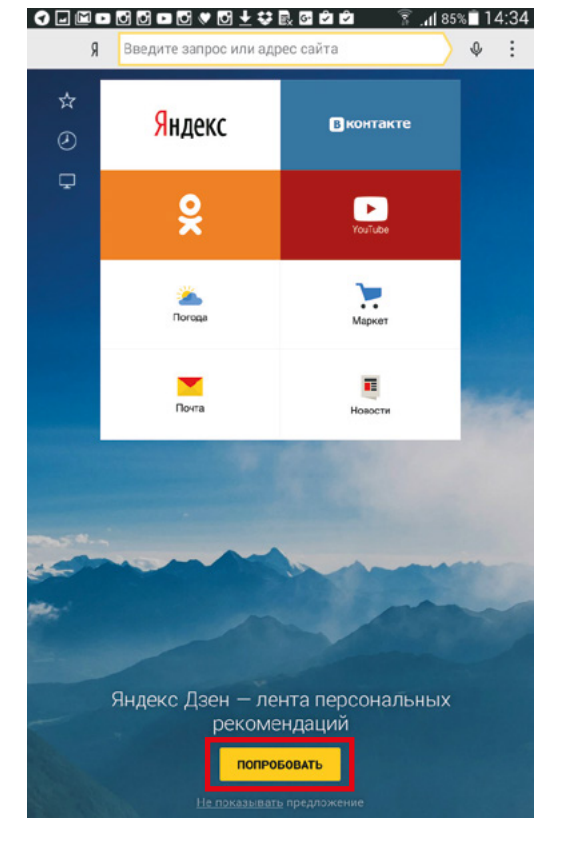

Zen

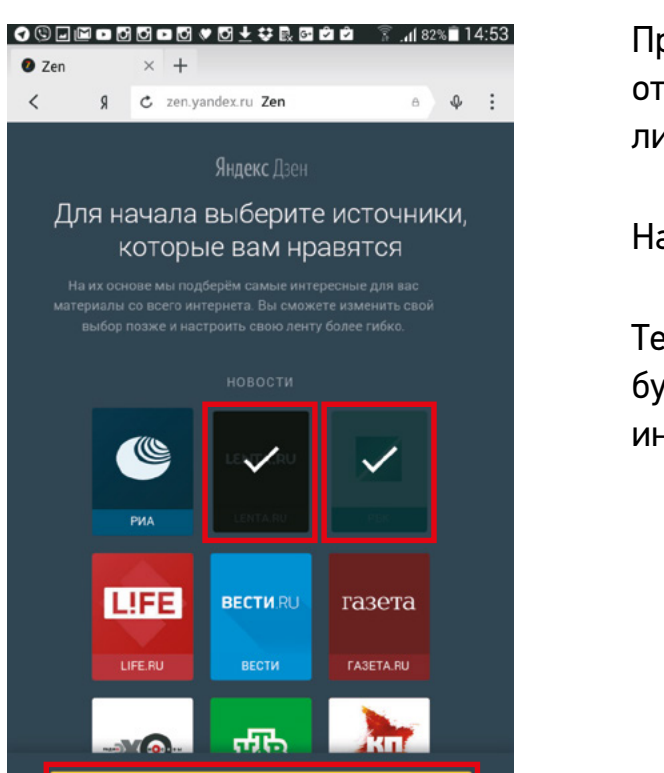

ПЕРЕЙТИ К ЛЕНТЕ

Яндекс Дзен подбирает новости под ваши предпочтения и выкладывает их под разделом Табло

Нажимаем «Попробовать»

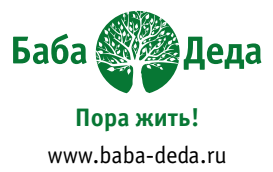

Пролистываем список, отмечаем интересные лично Вам СМИ

Нажимаем «Перейти к ленте»

Теперь Яндекс Браузер будет регулярно подбирать интересные новости

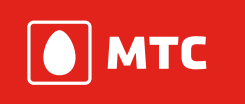

# Адресно-поисковая строка

Строка позволяет вводить и переходить по адресам нужных сайтов или искать информацию (с помощью поискового сервиса Яндекс).

| ☆<br>② | <mark>Я</mark> ндекс | Вконтакте          |  |
|--------|----------------------|--------------------|--|
| Ŧ      | <b>x</b>             | YojTube            |  |
|        | <b>а</b><br>Погода   | <b>)</b><br>Маржет |  |
|        | Почта                | Новости            |  |

1. Вводим в поисковую строку адрес mts.ru и попадаем на сайт МТС

2. Когда мы не знаем адреса сайта, вводим запрос (например, мопсы) и получаем поисковую выдачу Яндекса (все страницы, на которых есть информация)

| <                                      | Я                                                                | C                                        | мопсы                                           |                                           |                                  | a                      | Φ             | :      |
|----------------------------------------|------------------------------------------------------------------|------------------------------------------|-------------------------------------------------|-------------------------------------------|----------------------------------|------------------------|---------------|--------|
|                                        | По                                                               | мск                                      | Картинки                                        | Видео                                     | Карты                            | Маркет                 |               |        |
| w Моп                                  | с – Вик                                                          | ипед                                     | ия                                              |                                           |                                  |                        |               |        |
| ru.wil                                 | cipedia.org                                                      | > Моп                                    | IC                                              |                                           |                                  |                        |               |        |
| Mono                                   | (нидерл.                                                         | Mops)                                    | — порода д                                      | цекоратив                                 | ных собан                        | Monc - M               | алены         | кая    |
| деко                                   | ым и при                                                         | атом                                     | ка, которую                                     | издавна д                                 | держала з                        | нать. Соба             | касжи         | ивым   |
| beech                                  | ionn n npn                                                       | orom                                     | Jpannobean                                      | criticini Aup                             | unrepon.                         |                        |               |        |
| Mon                                    | с: описа                                                         | ние                                      | породы, х                                       | арактер                                   | собаки                           | фото, ц                | ена           |        |
|                                        |                                                                  |                                          |                                                 |                                           |                                  |                        |               |        |
| dogs                                   | ecrets.ru >                                                      | Monc                                     |                                                 |                                           |                                  |                        |               |        |
| dogs<br>Исто                           | ecrets.ru »<br>рия пород                                         | ы мопс                                   | с чрезвыча                                      | ійно интер                                | есна тем,                        | что по ней             | можн          | 0      |
| dogse<br>Исто<br>изуча                 | ecrets.ru»<br>рия пород<br>пъ истори                             | ы мопс<br>ы моп<br>ю чел                 | ю чрезвыча<br>овечества.                        | йно интер                                 | есна тем,                        | что по ней             | можн          | 0      |
| dogse<br>Исто<br>изуча                 | естеts.ru »<br>рия пород<br>пъ истори<br>с - опис                | мопс<br>ы моп<br>ю чел                   | ю чрезвыча<br>ювечества.<br>ПОРОДЫ.             | ийно интер                                | есна тем,                        | что по ней             | можн          | o<br>0 |
| dogse<br>Исто<br>изуча<br>Моп<br>fb.ru | ecrets.ru »<br>рия пород<br>ать истори<br>с - опис<br>article/15 | мопс<br>ы моп<br>ю чел<br>ание<br>58244/ | ю чрезвыча<br>овечества.<br>породы.<br>торsopis | ийно интер<br>Мопсы -<br>anie_ <b>mop</b> | есна тем,<br>• характ<br>syifoto | что по ней<br>еристика | можн<br>, фот | o<br>o |

3. Если вкладка больше не нужна, закрываем её с помощью маленького крестика.

Если нужна новая вкладка, вызываем её с помощью КНОПКИ «+»

# Закладки

Строка позволяет вводить и переходить по адресам нужных сайтов или искать информацию (с помощью поискового сервиса Яндекс).

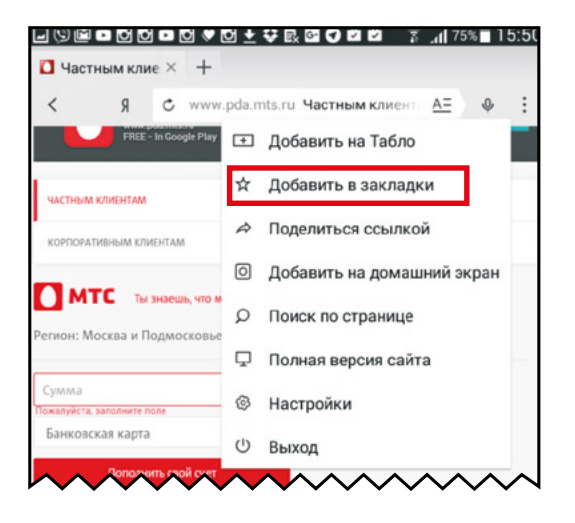

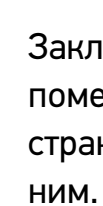

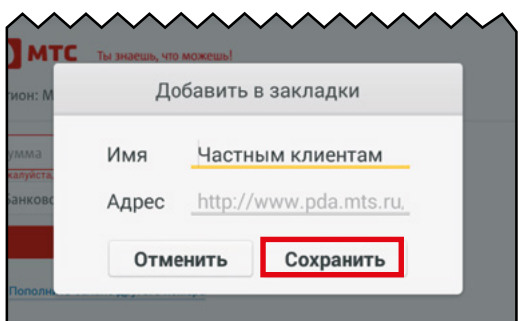

Использование закладок позволяет сильно экономить время.

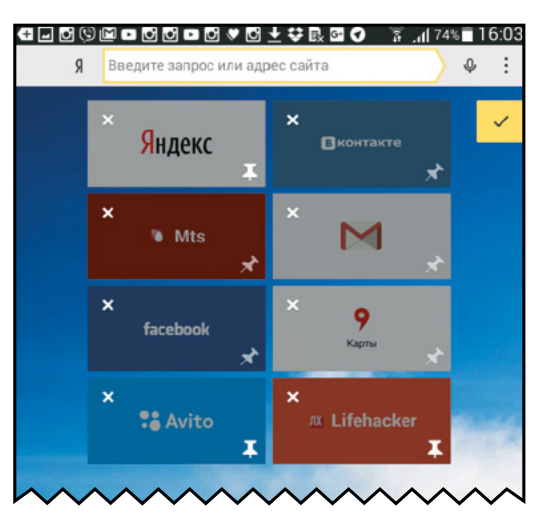

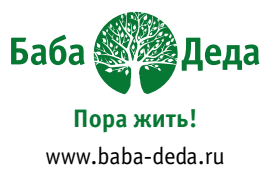

Закладки позволяют помечать интересные страницы и возвращаться к

## Табло –

крупноформатные закладки для сайтов, на которые пользователь заходит регулярно.

Чтобы закрепить ячейку, нажмите на кнопку.

# Копирование и отправка ссылки

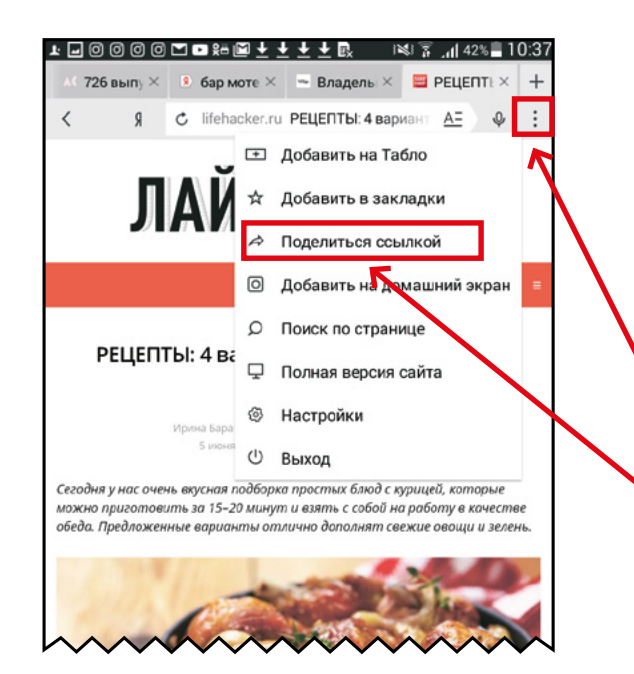

业 🛛 🖬 🗇 🖸 🖸 🛤 🖬 🛨 🛨 💺 🔜 🕬 🛜 📶 43% 🛢 10:32 Поделиться через.. W Добавить в ВКонтакте Заметки Копироват Dropbox \* **e** Сохранить на Диске ОК Словари @ ∦ ндекс.Поч ндекс.Ди E-mail Bluetooth та G+ f Faceboo Google Keep Google+ ..... Telegram Viber Hangouts Messenger

У каждой страницы в Интернете свой уникальный адрес. Яндекс Браузер позволяет без лишних сложностей делиться ссылками через привычные пользователю сервисы.

Вызываем меню браузера

Нажимаем «Поделиться ссылкой»

Выбираем сервис, через который будем отправлять ссылку

Если вы добавили адрес получателя в адресную книгу, приложение угадает получателя после ввода нескольких первых букв имени

# Домашнее задание

- Найти интересную статью с помощью адресно-поисковой строки
- Переслать статью двоим людям по Вайберу и по почте

| Заметки к домашнему задан | ию |
|---------------------------|----|
|                           |    |
|                           |    |
|                           |    |
|                           |    |
|                           |    |
|                           |    |
|                           |    |
|                           |    |
|                           |    |
|                           |    |
|                           |    |
|                           |    |

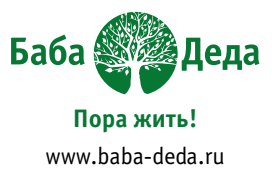

|       | <br> | •• |
|-------|------|----|
|       | <br> |    |
|       | <br> |    |
|       | <br> |    |
|       | <br> |    |
| ••••• | <br> |    |
| ••••• | <br> |    |
|       | <br> |    |
|       | <br> | •• |
|       | <br> |    |

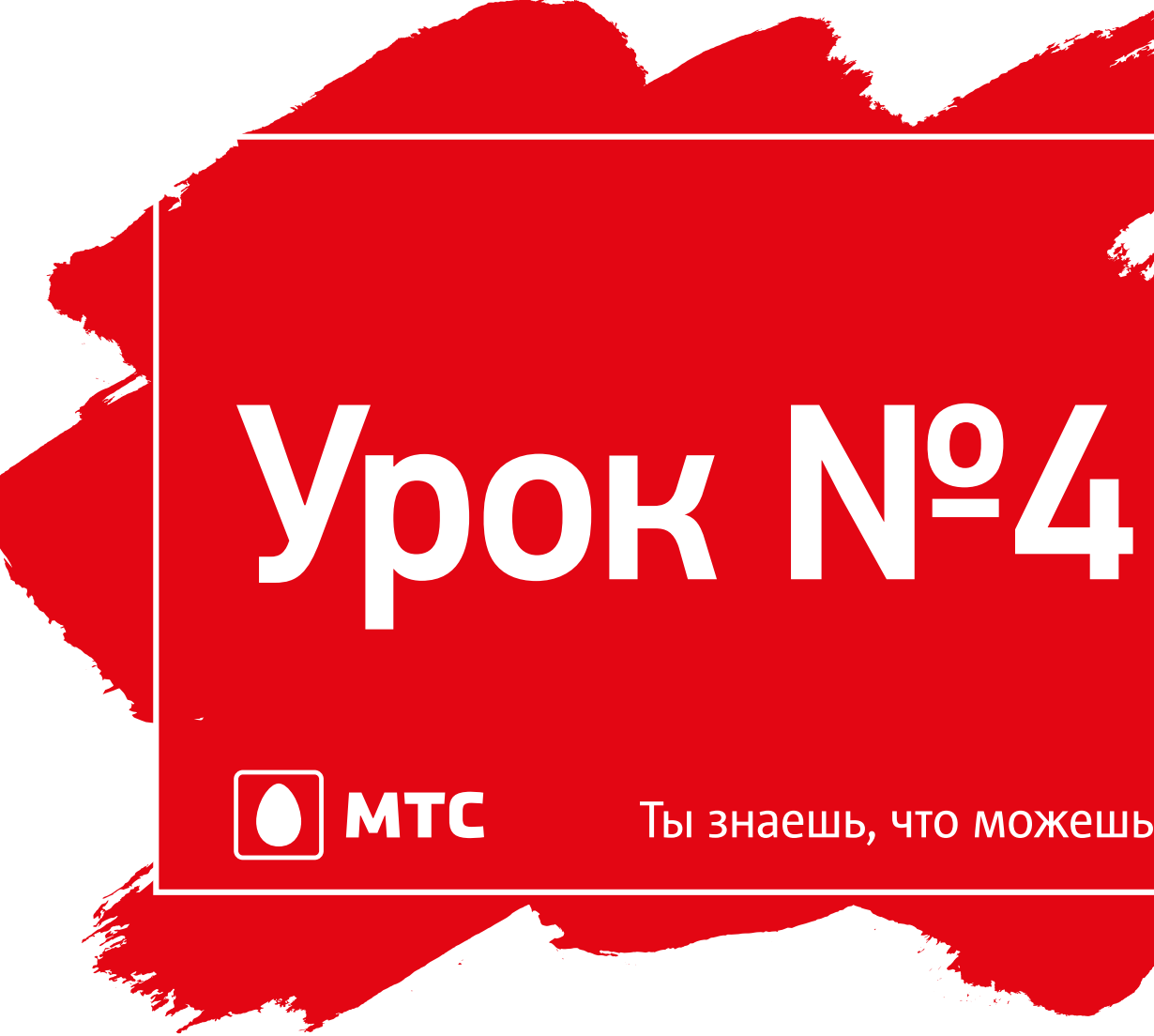

Выйду я в прямой эфир – обо мне узнает мир!

Ты знаешь, что можешь!

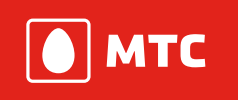

# Выйду я в прямой эфир – обо мне узнает мир!

#### Бесплатный интернет

На самом деле ничего бесплатного в интернете нет. Если вы за что-то не платите, значит, ваше внимание оплатил кто-то другой (вам, как минимум, покажут рекламу).

Скачивание музыки или фильмов с бесплатных сайтов небезопасно – вы можете стать мишенью для мошенников или заразить компьютер вирусами.

Зато есть сервисы, где музыку можно слушать, а кино смотреть онлайн – в прямом эфире, при этом файлы не сохраняются на вашем планшете или смартфоне.

#### Яндекс Музыка

**Яндекс Музыка** – это сервис для бесплатного, легального прослушивания музыки онлайн (через Интернет, без сохранения на устройство)

Приложение Яндекс Музыка платное, а сайт – бесплатный.

Включаем Яндекс Браузер

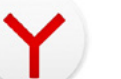

В адресно-поисковой строке пишем «Яндекс.Музыка»

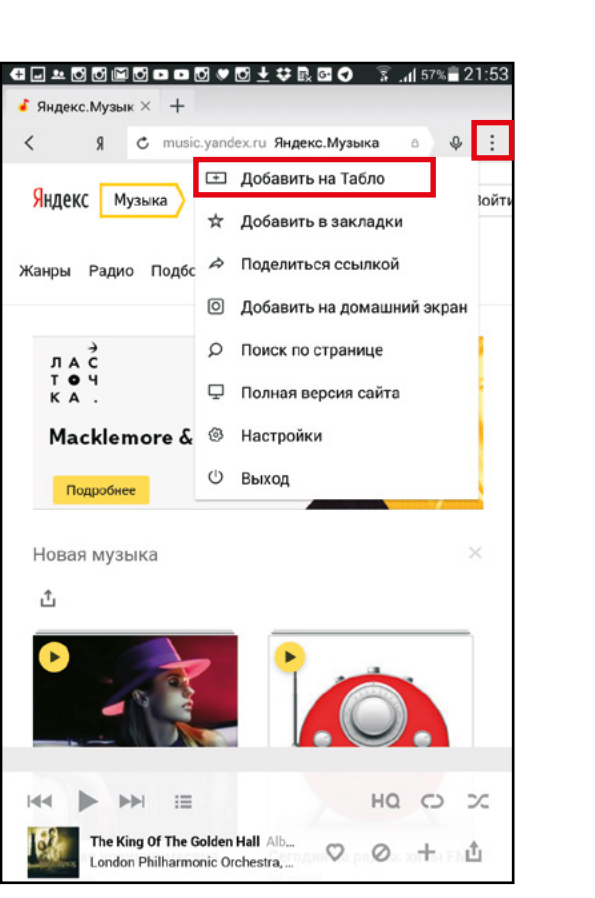

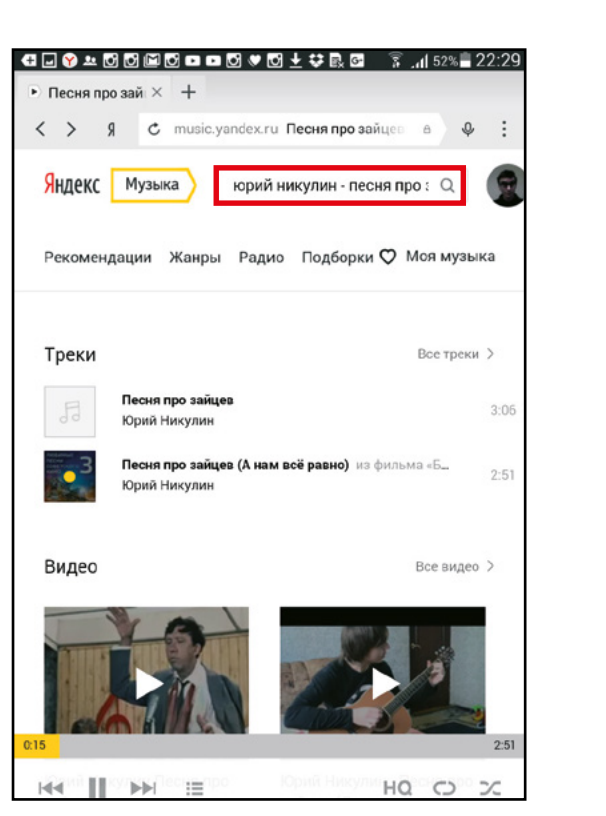

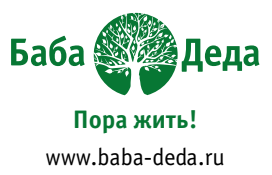

Заходим на сайт

Сразу добавляем Яндекс Музыку на табло и закрепляем его там (см. далее)

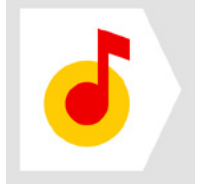

Возвращаемся на сайт

Нажимаем на кнопку «Вход», вводим свои учётные данные (такие же, как в почте Яндекс)

Теперь можно создавать свою коллекцию музыки!

Вводим в поисковое поле название песни, фамилию исполнителя или название альбома

Пример: «Песня про зайцев» в исполнении Юрия Никулина

Как видно, есть две песни с таким названием и несколько видео

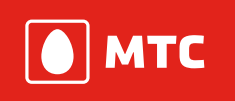

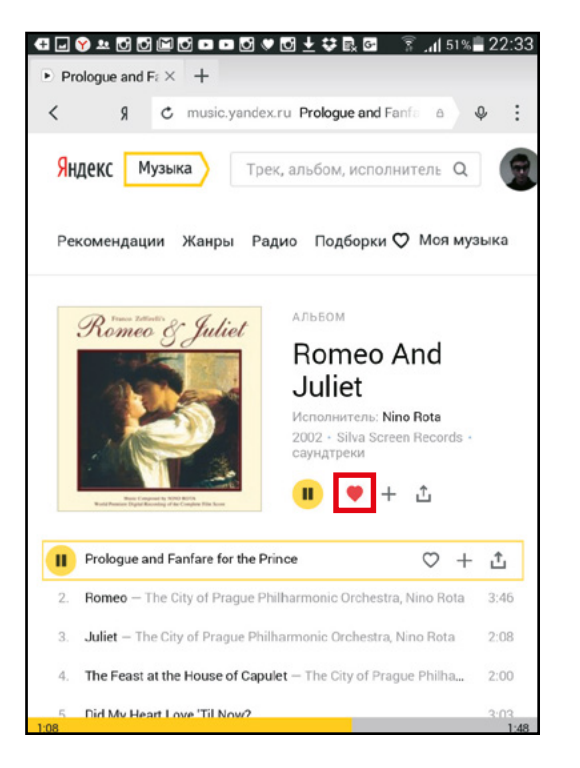

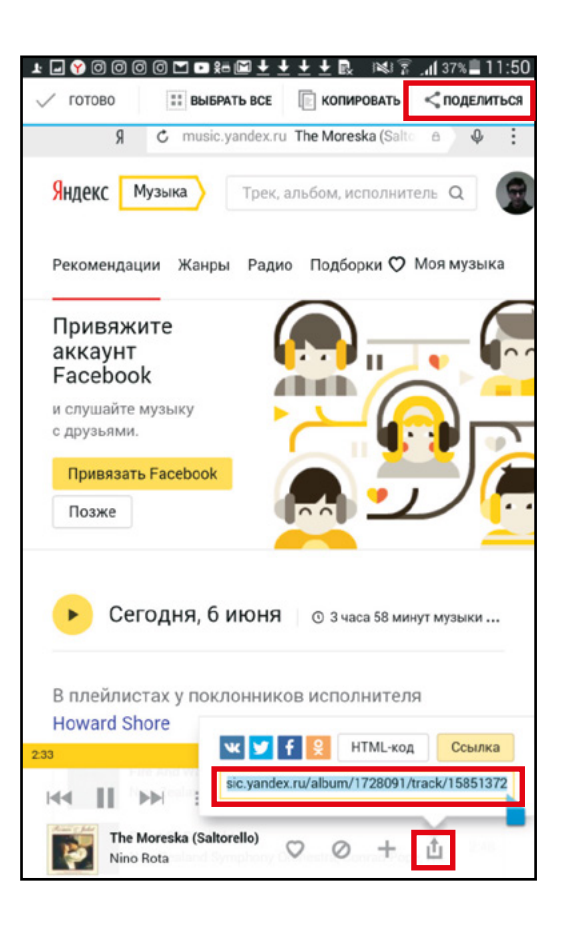

В плеере Яндекс Музыки вы можете переключаться между композициями, делать тише/громче

Поставив «лайк» (нажав на сердечко), вы сможете добавлять треки или альбомы в Избранное

А также вы сможете делиться понравившейся музыкой, отправляя её уже знакомым нам способом на Яндекс Почту или в Вайбер

Подробнее о том, как делиться ссылками, вы можете прочитать на стр. 36

## ivi – онлайн кинотеатр

Иви (ivi) – сайт и одноимённое приложение, где можно посмотреть фильмы, сериалы, ТВ программы и др.

|                                                               | 1973, СССР<br>кино, Русск<br>8,7 Кинопо<br>12+ | , Приключения, Военные, Военн<br>же, Сериалы<br>иск. <b>9,0</b> IMDb <b>9,2</b> ivi | ые, Драмы, Советское |
|---------------------------------------------------------------|------------------------------------------------|-------------------------------------------------------------------------------------|----------------------|
| 7 мгновений                                                   |                                                | Смотреть                                                                            | Трейлер              |
| есны                                                          | ()                                             | Смотреть позже                                                                      | Оценить              |
| рнет-кинотеатре.<br>:твие картины разво<br>азывать просмотрен | рачивается в<br>ные                            | в Германии и Швейцарии в посли                                                      | едние месяцы         |
| он 1                                                          |                                                |                                                                                     | 1                    |
| зывать просмотрен<br>он 1                                     | ные                                            | -22 Tel /                                                                           |                      |

Поиск фильма на ivi очень похож на поиск по Яндекс Музыке

Вводим название фильма, фамилию актёра или фамилию режиссёра – получаем поисковую выдачу

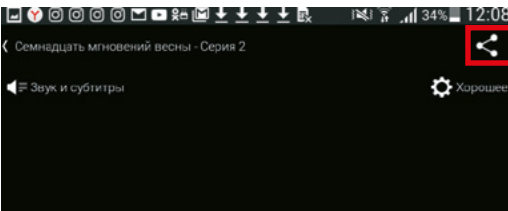

Здесь тоже можно поделиться с другом понравившейся ссылкой

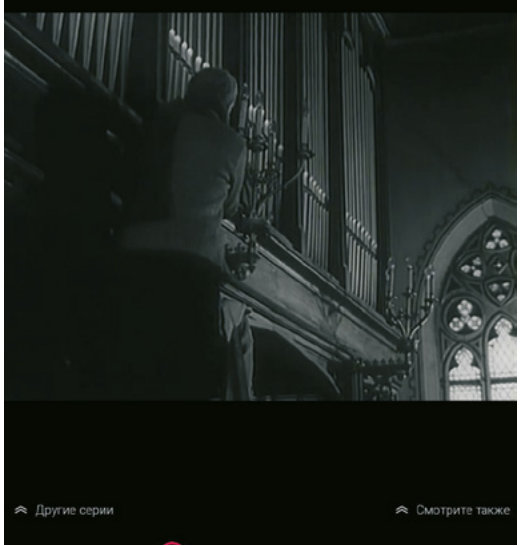

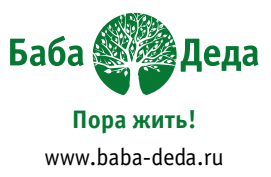

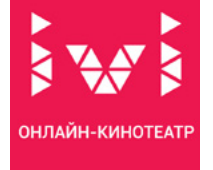

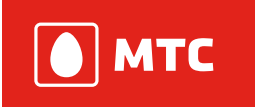

#### YouTube

Ютьюб – самый большой в мире архив видеозаписей, принадлежит компании Google.

В отличие от ivi, каждый пользователь может создать свой канал на Youtube и выкладывать туда собственные ролики.

Если у вас есть, что сказать миру, – заведите собственный канал. Камеры современных смартфонов и планшетов дадут вам такую возможность.

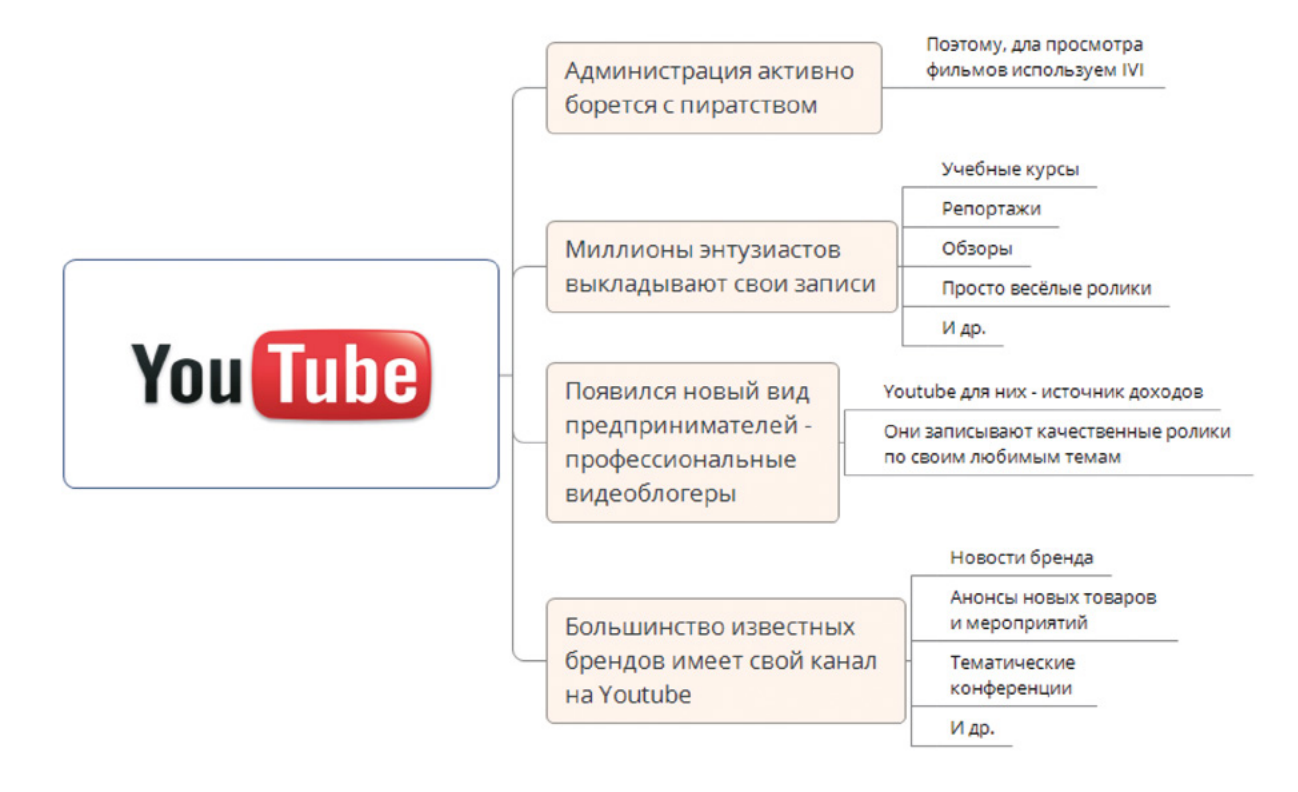

Приложение YouTube не нужно искать, оно уже есть на вашем устройстве.

Для входа используем учетную запись Google.

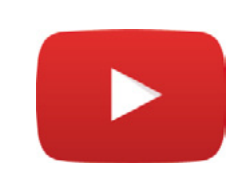

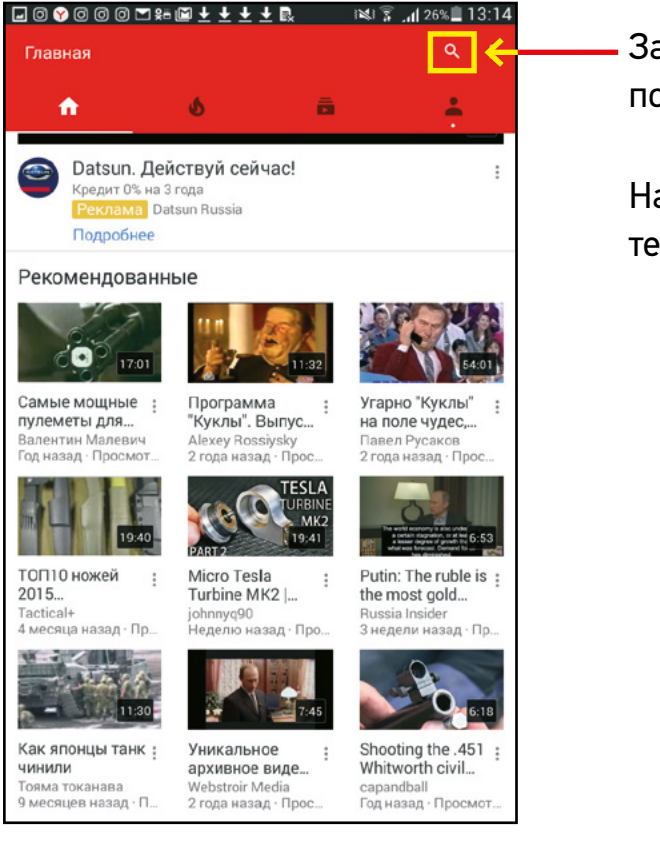

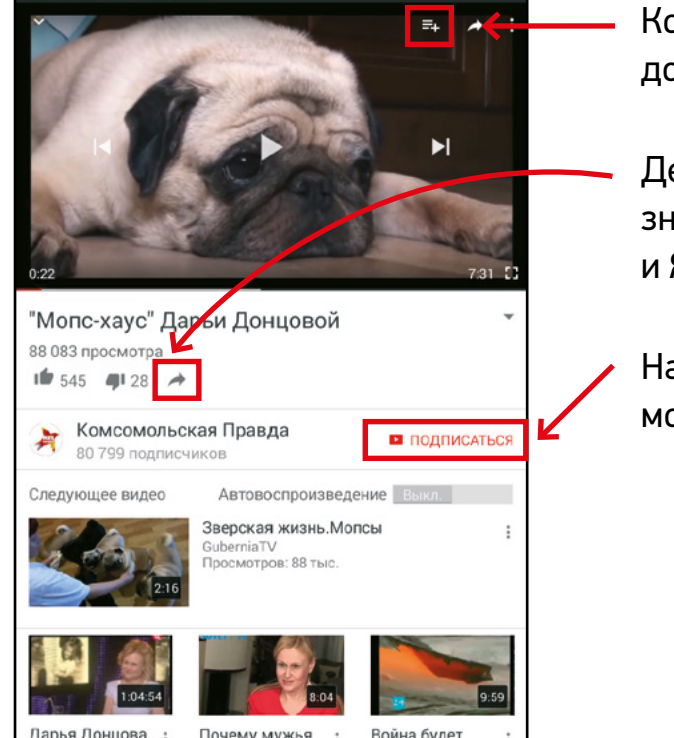

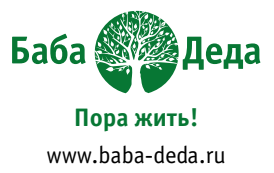

## Задействуем внутренний поиск

Находим ролик на интересную тему, запускаем

Коллекцию роликов можно добавлять в плейлист

Делимся роликом со знакомыми через Вайбер и Яндекс Почту

На интересный канал можно подписаться

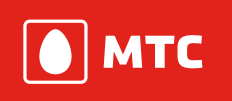

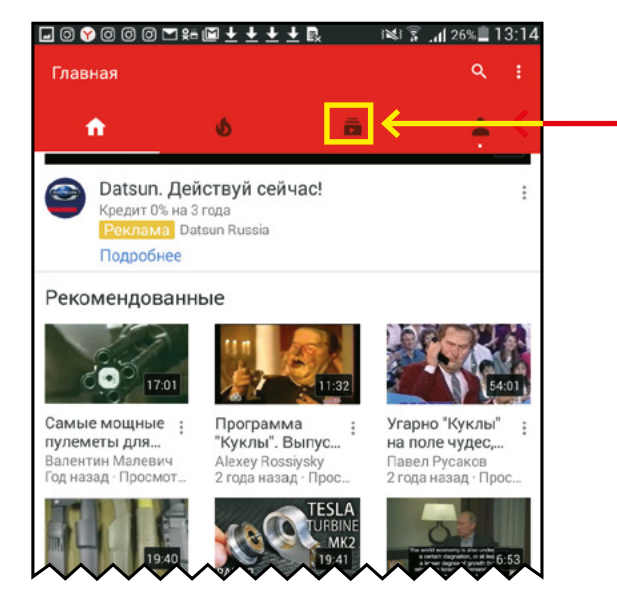

Подписки – чем их больше, тем больше похожих видео вам предложат.

Чем чаще вы пользуетесь YouTube, тем качественнее система рекомендует новые ролики.

YouTube превращается в адаптированное СМИ.

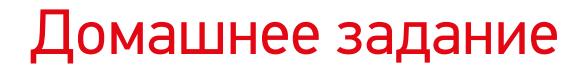

Поделиться с двумя людьми музыкальной композицией, фильмом из коллекции ivi и роликом из YouTube:

- Через Вайбер
- По почте

| 3    | ам | e | ГКІ  | 1 H  | (д | 01 | ла | Ш | не   | M | уз   | sa, | дa | θH   | ИК | 0 |      |      |      |      |      |      |           |  |
|------|----|---|------|------|----|----|----|---|------|---|------|-----|----|------|----|---|------|------|------|------|------|------|-----------|--|
| •••• |    |   |      | •••• |    |    |    |   | •••• |   |      |     |    |      |    |   | <br> | <br> | <br> | <br> | <br> | <br> | <br>••••• |  |
| •••• |    |   |      | •••• |    |    |    |   | •••• |   | •••• |     |    |      |    |   | <br> | <br> | <br> | <br> | <br> | <br> | <br>      |  |
| •••• |    |   |      | •••• |    |    |    |   | •••• |   |      |     |    |      |    |   | <br> | <br> | <br> | <br> | <br> | <br> | <br>••••  |  |
| •••• |    |   |      | •••• |    |    |    |   | •••• |   |      |     |    |      |    |   | <br> | <br> | <br> | <br> | <br> | <br> | <br>••••  |  |
| •••• |    |   | •••• | •••• |    |    |    |   |      |   | •••• |     |    | •••• |    |   | <br> | <br> | <br> | <br> | <br> | <br> | <br>••••  |  |
|      |    |   |      |      |    |    |    |   |      |   |      |     |    |      |    |   |      |      |      |      |      |      |           |  |

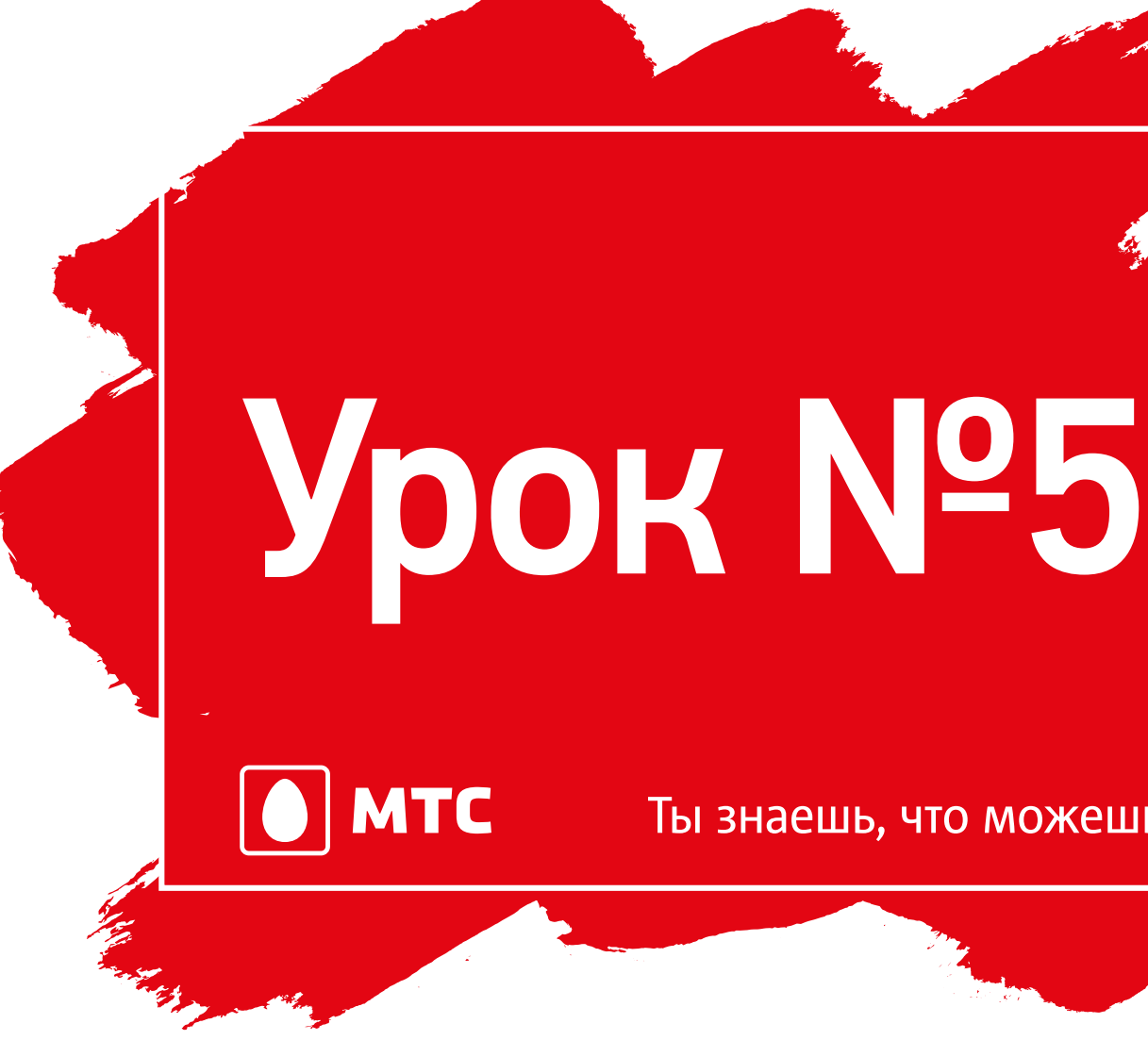

С интернетом без забот путешествуй круглый год!

Ты знаешь, что можешь!

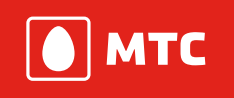

# С интернетом без забот путешествуй круглый год!

Смартфон или планшет – незаменимые помощники и верные

спутники современного путешественника.

Поговорим о приложении Яндекс. Электрички

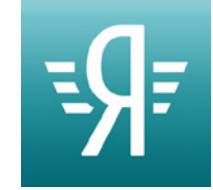

| Откуда                 |               |  |
|------------------------|---------------|--|
| Куда                   |               |  |
| Сегодня Завтра Все дни |               |  |
|                        |               |  |
|                        |               |  |
|                        |               |  |
|                        |               |  |
|                        |               |  |
|                        |               |  |
|                        |               |  |
| в                      | ы пока ничего |  |
|                        | не искали     |  |
|                        |               |  |
|                        |               |  |
|                        |               |  |
|                        |               |  |
|                        |               |  |
|                        |               |  |

Находим приложение в Play Маркете, устанавливаем и запускаем.

Заходим в настройки

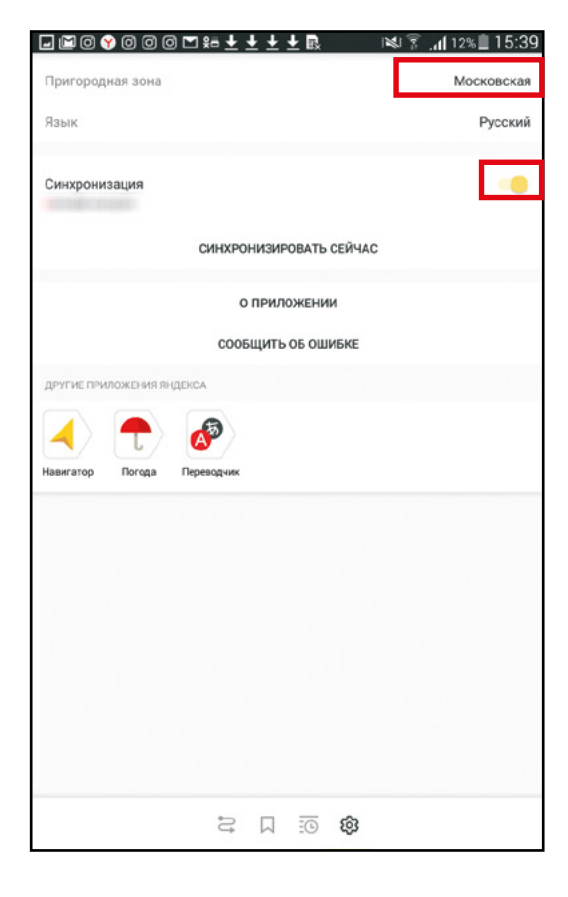

Проверяем, подключен ли нужный город, и включаем синхронизацию

| Москва<br>Петушки<br>Сегодня Завтра Вседни<br>15:49 : 2 ч 40 мин 18:29<br>Москва (Курский вокзал) - Петушко<br>Кроме: Черное<br>ЧЕРЕЗ 14:24 Мин<br>17:08 : 24:20 мин 19:28<br>Москва (Курский вокзал) - Петушко<br>Москва (Курский вокзал) - Петушко<br>До Фрязево везде, кроме: Карачарово, Никольские, Салтыковская, Чёрное, 33 км,<br>43 км, далее Паллянский Посад, Дрезна, Орехово-Силю, далее везде                                                                                                    |              |
|----------------------------------------------------------------------------------------------------|--------------|
| Петушки<br>Сегодня Завтра Вседни<br>15:49 24 40 мин<br>15:49 24 40 мин<br>19:28<br>Москва (Курский вокзал) - Петушки<br>Крсме: Чёрное<br>ЧЕРЕЗ 14 24 МИН<br>17:08 24 40 мин<br>19:28<br>Москва (Курский вокзал) - Петушки<br>до Фрязево везде, кроме: Карачарово, Николькие Салтыковская, Чёрное, 33 км,<br>43 км, далее Павловский Посад, Дрезна, Орехово-Склю, далее везде                                                                                                    |              |
| Сегодня Завтра Все дни  Кресся БМИН  15:49 2:4:40 мин 18:29 Моская (Курский вокзал) - Петушки Кроме: Чёрное ЧЕРЕЗ 14:24 МИН  17:08 2:4:20 мин 19:28 Моская (Курский вокзал) - Петушки До Фразево везде, кроме: Карачарово, Никольслю, Салтыковская, Чёрное, 33 км, 43 км, далее Павловский Посад, Дрезна, Орехово Эляо, далее везде  ЧЕРЕЗ 2:4:40 МИН  00:11                                                                                                    |              |
| ЧЕРСЕ 15 МИН           15:49 2 ч 40 мин         18:29           Москав (Курский вокзал) - Петушкої         303.80 Р           Кроме: Чёрное         303.80 Р           ЧЕРЕЗ 1 Ч 34 МИН         17:08 2 ч 20 мин         19:28           Москав (Курский вокзал) - Петушкої         303.80 Р           Москав (Курский вокзал) - Петушкої         303.80 Р           Москав (Курский вокзал) - Петушкої         303.80 Р           До Фразево веда, кроме: Карачарово, Никольсіче, Салтыковскав, Чёрное, 33 км, 43 км, далее Певловский Посад, Дрезна, Орехово-Зало, далее везде         303.80 Р           ЧЕРСЗ 2 ч 40 мин         00.11         00.11 |              |
| ЧЕРЕЗ 1 Ч 24 МИН<br>17:08 2 ч 20 мин<br>19:28<br>Москва (Курский вокзал) - Петушки<br>До Фрязево везде, кроме: Карачарово, Никольске, Салтыковская, Чёрное, 33 км,<br>43 км, далее Павловский Посад, Дрезна, Орехово-Хелао, далее везде<br>ЧЕРСЗ 2 Ч 40 МИН<br>— ОС.2.5                                                                                                    |              |
| через 2 ч 40 мин                                                                                                    |              |
| 18:24 тч 47 мля. 20:11<br>экспресс (Билеты с уиаанием мест)<br>Москва (Курский вокзал) - Владимир<br>Без остановок                                                                                                    |              |
| ЧЕРЕЗ 2 Ч 58 МИН<br><b>18:42</b> 2 ч 25 мен 21:07<br>Москва (Курский вокзал) - Петушки 303.80 Р<br>Кроме: 43 км, Вохна, Назарьево, 87 км                                                                                                    |              |
| ЧЕРСЗ 3 Ч 46 МИН<br>19:30 2 ч 34 мен 22:04<br>Москва (Курский вокзал) - Петушки<br>Кроме: Курскиба, 43 км, Есино, Вона, Назарьево                                                                                                    |              |
| ЧЕРЕЗ 4 Ч 33 МИН<br>20:15 2 ч 52 млн 22:37<br>Москва (Курский вокзал) - Петушки<br>Кроме: Салтыковская, Казанское, Вохна, Назарьево, Кабаново, 87 км<br>21:07 2 ч 30 млн 23:27                                                                                                    | $\leftarrow$ |

| <b>18:42</b> 2-«25 мені 21:07<br>Мосява (Курский воказа)-Петуцкої<br>Кроме: 43 км, Вохна, Назарьево, 87 км                                           | 303.80 P |
|----------------------------------------------------------------------------------------------------|----------|
| через з ч 46 мин<br>19:30 2 ч 34 мин 22:04<br>Москва (Курский воскал) - Петушки<br>Колом: Кисково 43 км. Еслию. Воска. Назарьево                     | 303.80 P |
| ЧЕРЕЗ 4 Ч 31 МИН<br>20:15 2 ч 22 мин 22:37<br>Москва (Курский вскзал) - Петушки<br>Кроме: Салтыковская, Казанское, Вохна, Назарьево, Кабаново, 87 км | 303.80 P |

| в чюрл | ую сторону                                                                           |        |
|--------|--------------------------------------------------------------------------------------|--------|
| Сегодн | ня Завтра Вседни                                                                     | Ē      |
| 16:00  | Москва (Курский вокзал) - Петушки<br>Везде                                           |        |
| 16:16  | Москва (Курский вокзал) - Владимир<br>Кроме: 113 км, Омутище, Леоново, Красная Охота |        |
| 16:55  | Петушки - Москва (Курский вокзал)                                                    |        |
| $\sim$ |                                                                                      | $\sim$ |
| 20:50  | Москва (Курский вокзал) - Петушки<br>Везде                                           | ••     |
|        |                                                                                      |        |

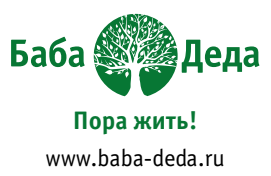

Ищем нужное расписание

Вписываем пункты отправки и назначения.

Нажимаем на ярлычок с календарём, выбираем нужную дату отправки

Если вы часто ездите данным маршрутом, добавляем его в закладки

Нажав на маршрут, можно узнать о нём детальную информацию

Можно узнать и расписание для конкретной станции

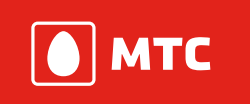

### Яндекс.Карты

Помогут:

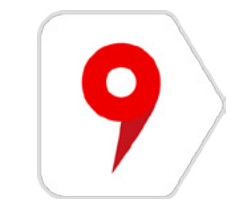

- Найти место
- Скачать карты нескольких городов
- Построить маршрут (с учётом пробок)
- Узнать контакты нужной организации

Яндекс. Карты могут работать и при выключенном интернете.

| _                  | <u> </u> |       |
|--------------------|----------|-------|
|                    | войти    |       |
| КАРТА              |          | ·     |
| Ночной режим       |          | Выкл. |
| Дорожные события   |          | Вкл.  |
| Кнопки масштаба    |          |       |
| Вращение карты     |          |       |
| Масштабная линейка |          |       |

Находим Яндекс.Карты в Play Маркете, устанавливаем и начинаем настраивать.

Как и другие сервисы Яндекса, этот привязан к вашей учетной записи.

50

|    |                      | 2 🖉 😤 👔 7:18 |
|----|----------------------|--------------|
| 4  | тоиск мест и адресов |              |
|    | Категории            | История      |
| Ţq | Где поесть           |              |
| 6  | A3C                  |              |
| ø  | Банкоматы            |              |
| ٢  | Торговые центры      |              |
| 17 | Магазины продуктов   |              |
| 8  | Гостиницы            |              |
| Y  | Бары и пабы          |              |
| ¢  | Аптеки               |              |
|    |                      | ~~~~~~       |

Яндекс.Карты умеют искать по конкретному запросу пользователя и по заданным категориям.

В поиске по категориям можно воспользоваться фильтрами.

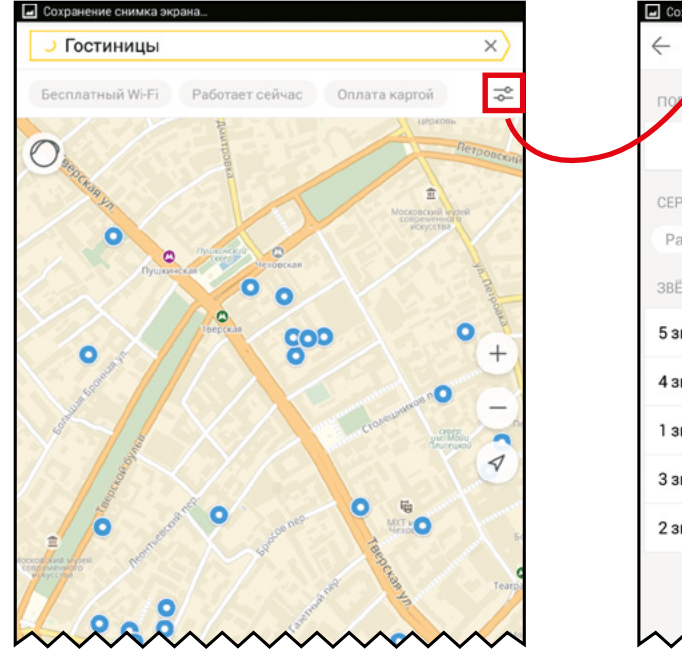

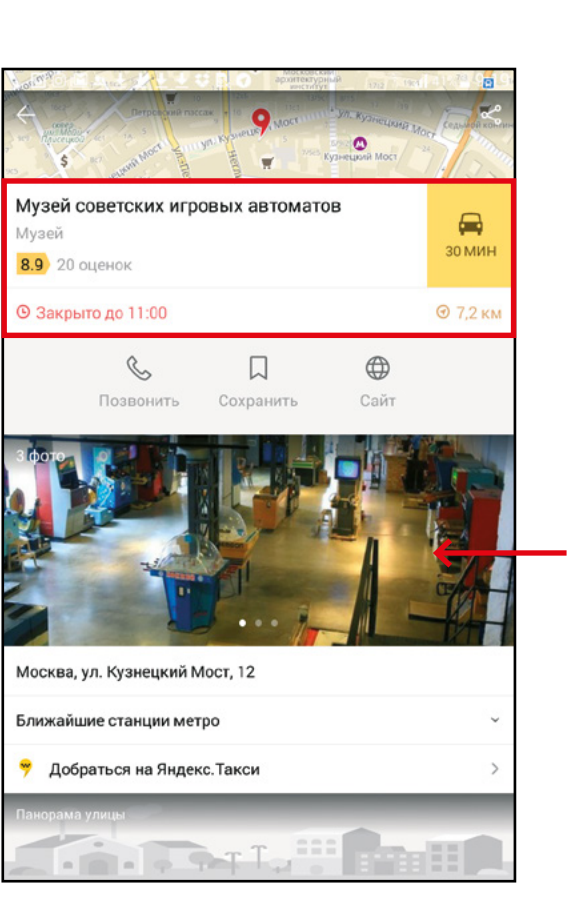

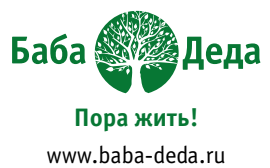

| охранение снимка экрана |                         |
|-------------------------|-------------------------|
| Фильтры                 | СБРОСИТЬ ВСЕ            |
| АДОК РЕЗУЛЬТАТОВ        |                         |
| Ближайшие               | Лучшие                  |
| РВИСЫ                   |                         |
| аботает сейчас Бесплат  | ный Wi-Fi Оплата картой |
| ЁЗДНОСТЬ                |                         |
| ввёзд                   |                         |
| ввезды                  |                         |
| ввезда                  |                         |
| звезды                  |                         |
| ввезды                  |                         |
|                         |                         |
|                         |                         |

Воспользовавшись поиском по названию, вы не только проложите маршрут, но и узнаете контакты и время работы нужной вам организации.

#### Панорама улицы.

С помощью этой функции вы можете совершить виртуальное путешествие по заданному месту.

#### Прокладываем маршрут

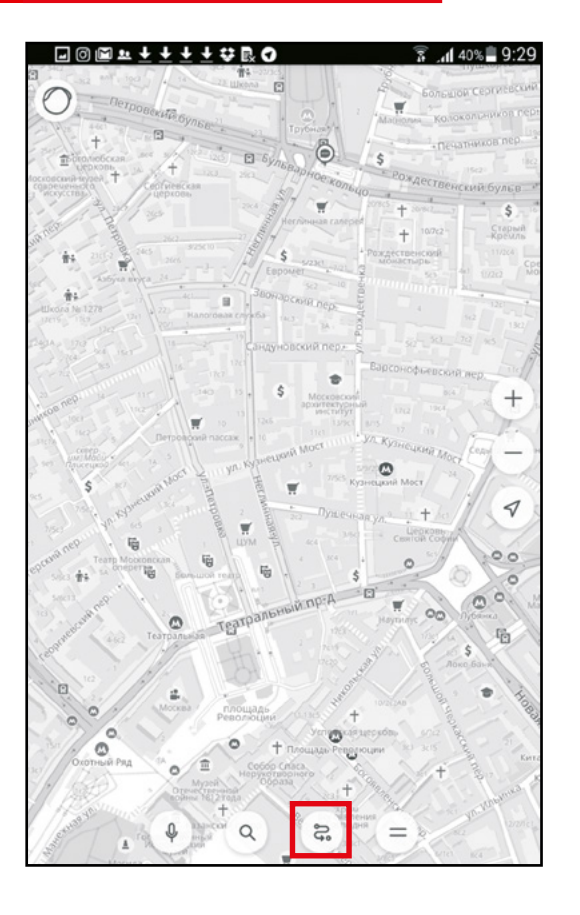

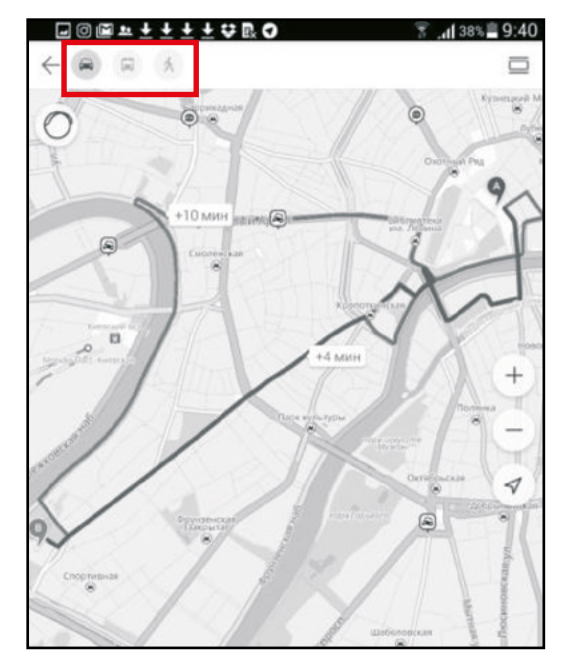

## Выбираем начальный и конечный путь

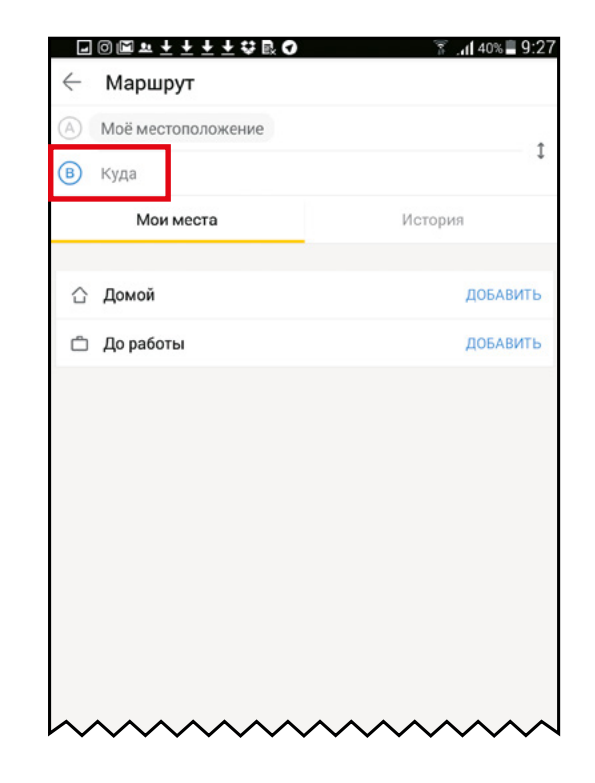

Карты умеют строить маршруты трёх видов:

- для пешеходов
- для пассажиров • общественного транспорта
- для автомобилистов

## Tripadvisor

Международный сайт отзывов реальных туристов об отелях, ресторанах и достопримечательностях разных стран мира.

Находим приложение в Play Маркете и устанавливаем.

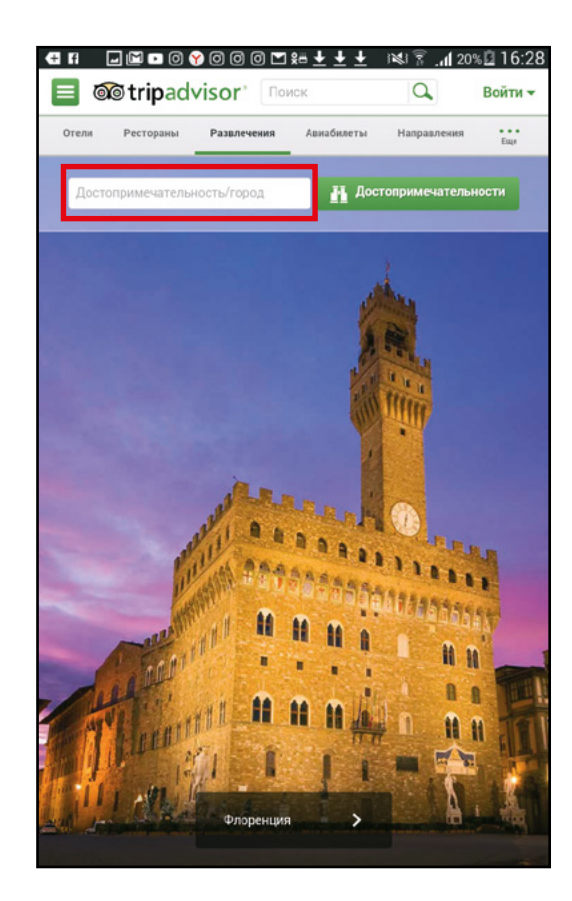

Трипэдвайзер – очень многофункциональное приложение.

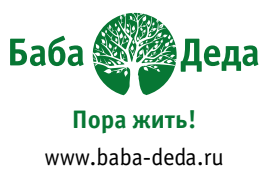

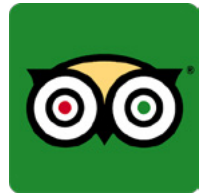

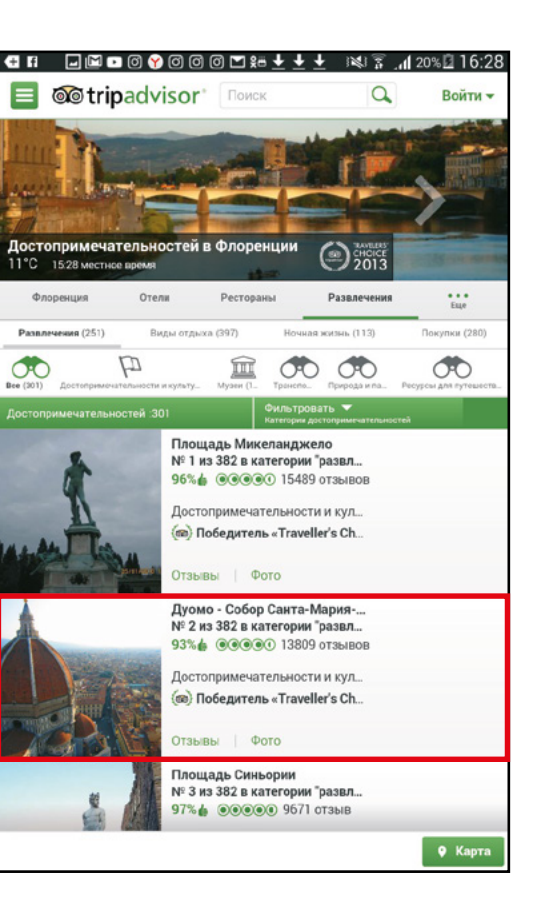

## Рассмотрим функцию «поиск достопримечательностей»

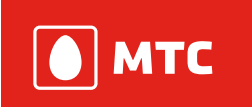

### Если предстоит дальняя дорога...

Рекомендуется взять 2 зарядных провода (один в ручную кладь, второй в крупную сумку).

Уточните, какие розетки в пункте назначения! Возможно, вам потребуется переходник.

Смартфоны разряжаются быстро, поэтому не лишним будет внешний аккумулятор он же повербанк.

## Домашнее задание

- Проверяем расписание электричек (например, от дома до дачи)
- Строим маршрут от дома до самой известной достопримечательности города
- Находим на карте достопримечательность и отправляем ссылку на неё по Вайберу и почте двум людям
- В Трипэдвайзере смотрим список достопримечательностей г. Суздаль (или любого другого старинного города)

| <b>3</b> a | M | ет | КV | 1 H | Ę    | ļO | Mä   | ац | ШΗ | e | му | / 3 | 3a, | Дä  | ан  | н | Ю |      |      |      |      |          |     |         |      |      |  |
|------------|---|----|----|-----|------|----|------|----|----|---|----|-----|-----|-----|-----|---|---|------|------|------|------|----------|-----|---------|------|------|--|
| •••••      |   |    |    |     | •••• |    | •••• |    |    |   |    |     |     | ••• | ••• |   |   | <br> | <br> | <br> | <br> | <br>•••• | ••• | <br>••• | <br> | <br> |  |
| •••••      |   |    |    |     | •••• |    | •••• |    |    |   |    |     |     |     |     |   |   | <br> | <br> | <br> | <br> | <br>•••• |     | <br>    | <br> | <br> |  |
|            |   |    |    |     | •••• |    | •••• |    |    |   |    |     |     |     |     |   |   | <br> | <br> | <br> | <br> | <br>     |     | <br>    | <br> | <br> |  |
|            |   |    |    |     |      |    |      |    |    |   |    |     |     |     |     |   |   | <br> | <br> | <br> | <br> | <br>     |     | <br>    | <br> |      |  |
|            |   |    |    |     |      |    |      |    |    |   |    |     |     |     | ••• |   |   | <br> | <br> | <br> | <br> | <br>     | ••• | <br>    | <br> | <br> |  |

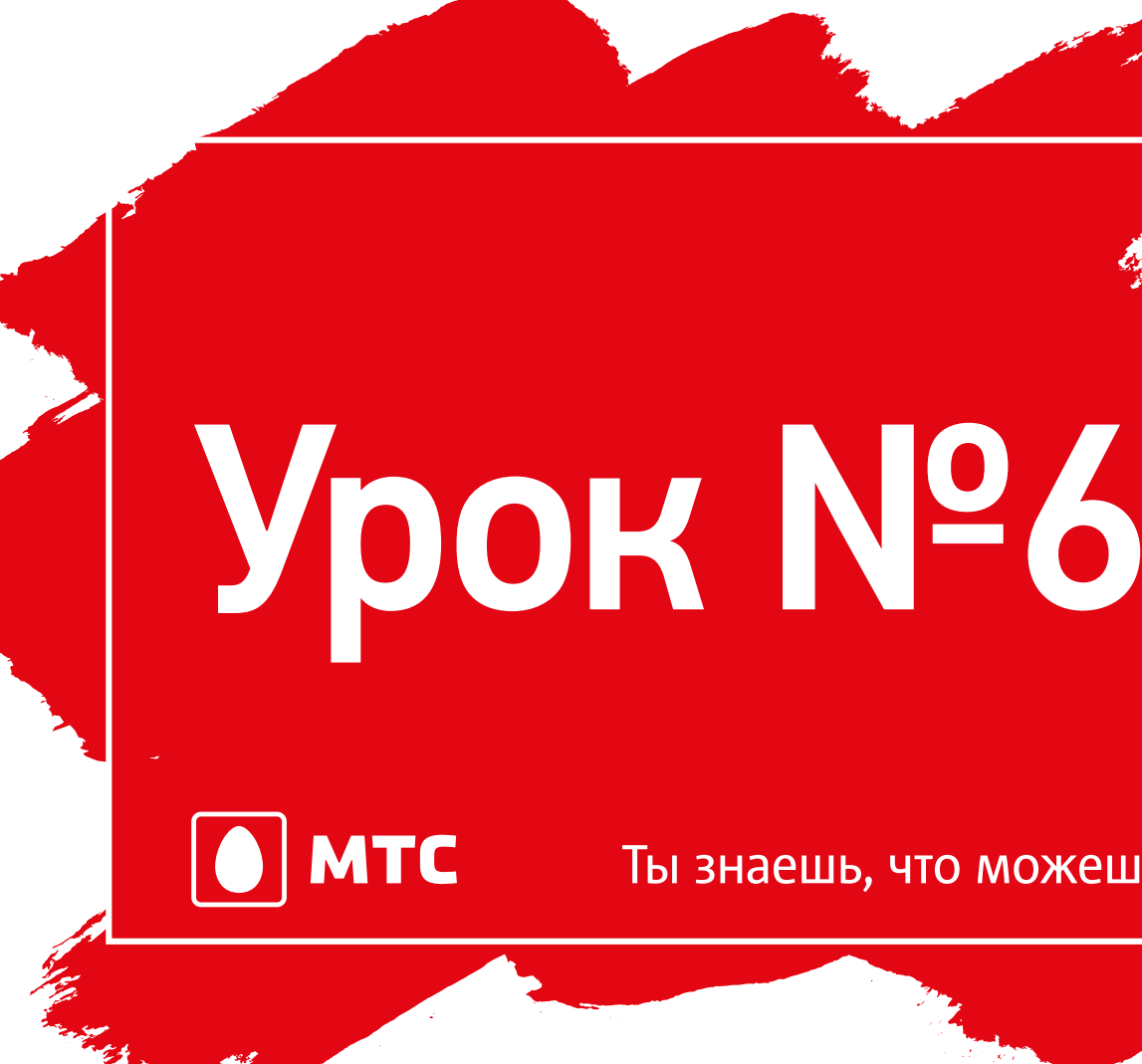

# В интернете не грущу – одноклассников ищу

## Ты знаешь, что можешь!

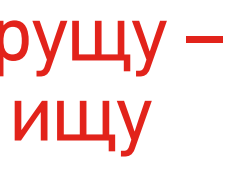

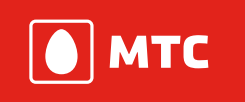

## В интернете не грущу – одноклассников ищу

#### Социальные сети

- Социальная сеть это картотека в интернете.
- Пользователи самостоятельно заполняют свои карточки.
- Ищут карточки друзей и знакомых.
- Делятся друг с другом информацией.

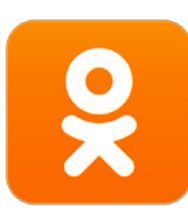

### Мы будем изучать Одноклассники

Как и в случае с мессенджерами, понимание принципов работы одной сети даёт возможность без труда разобраться в остальных. В марте 2016 года Одноклассникам исполнилось 10 лет!

### Тут вы гарантированно найдёте кого-то из своих друзей или знакомых!

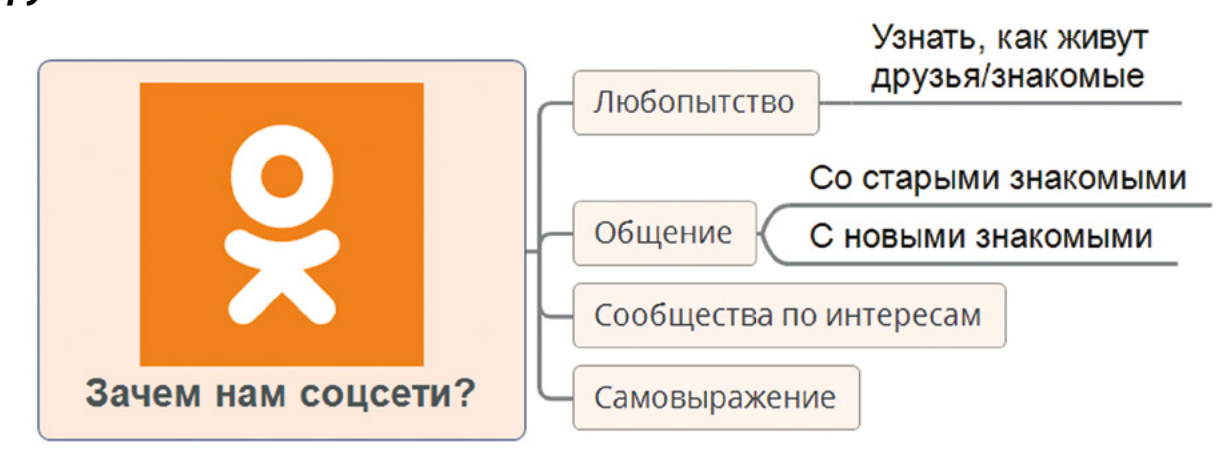

Находим приложение Одноклассников в Play Маркете, устанавливаем, регистрируемся.

Это единственный случай, когда нам понадобится настольный компьютер для поиска ваших знакомых. В этом поможет фильтр сайта.

| одноклассники            | Coolingesen | обсуждения | Опомещения | Former State |
|--------------------------|-------------|------------|------------|--------------|
| Люди Группы Игры Музыка  | Видео       |            |            |              |
| Введите имя или название |             |            |            |              |
| Возможно, вы знакомы     |             |            |            |              |
| 2                        |             |            |            |              |
| 2                        |             |            |            |              |
| 014                      |             |            | Все личе   | ые фотографи |

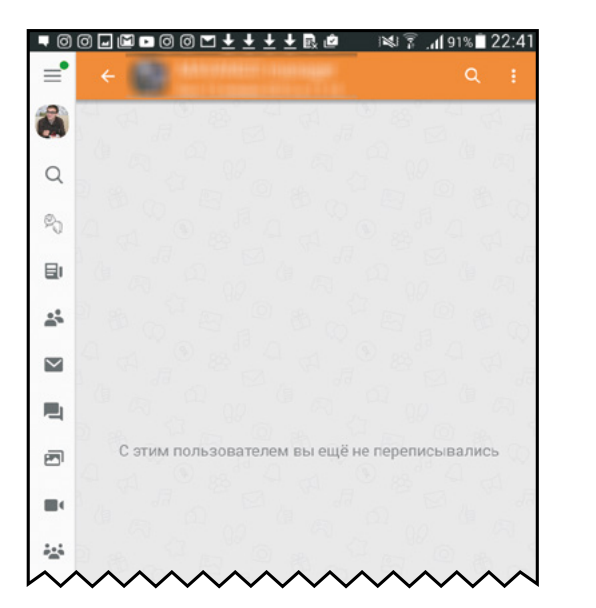

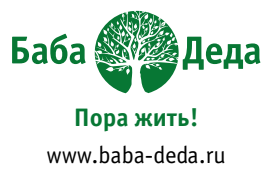

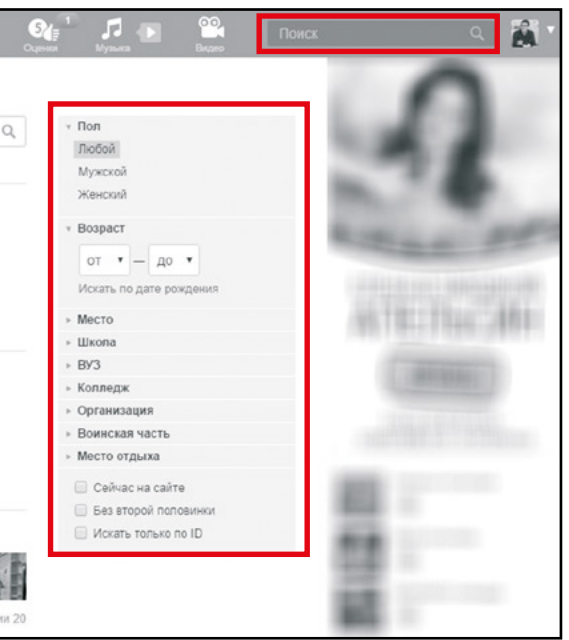

Внутри Одноклассников есть свой мессенджер. Он чуть проще Вайбера, так что проблем возникнуть не должно.

Есть и публичное общение можно комментировать чужие записи.

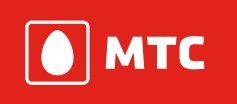

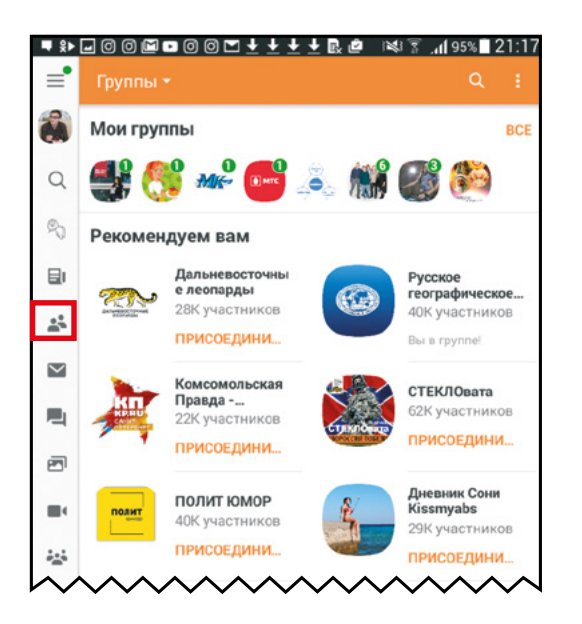

◎ ◎ 🖵 🖿 ■ ◎ ◎ 🎦 🛨 🛨 🛃 🖻

● МТС 338463 учас

7154 участника

В большинстве социальных сетей помимо личных страниц пользователей есть страницы группы.

Как правило, у группы есть чётко очерченная тематика.

Вступайте в интересные группы, читайте и комментируйте!

Находим группу МТС и подписываемся!

Преимущество социальных сетей перед мессенджерами – в возможности выкладывать свою информацию в публичное пространство.

100% 20:4

Вам есть, что сказать? Социальные сети – ваш выбор!

### Портал Госуслуги

В России есть два типа порталов госуслуг:

- Единственный в своём роде федеральный портал
- Множество региональных порталов

Федеральный портал gosuslugi.ru был создан в 2009-м году. Его курирует Министерство связи РФ

Сайты госуслуг – это официальные представительства властной вертикали в Интернете. Есть серия постановлений относительно функционирования госуслуг через Интернет. См. Постановление Правительства РФ от 24.10.2011 N 861 (ред. от 16.02.2015)

#### Чем полезен этот портал?

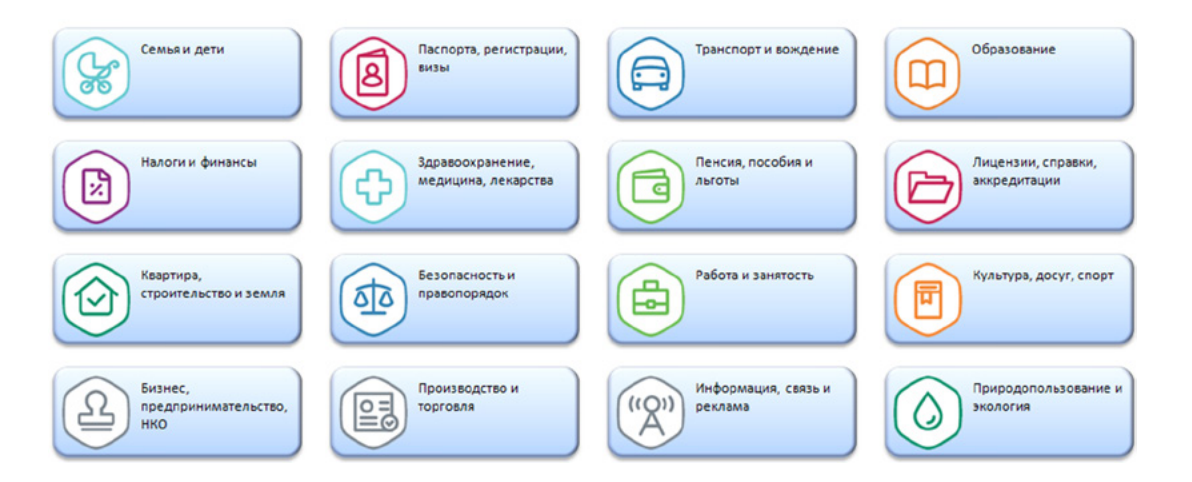

Работа с этими сайтами способна сберечь пользователю много времени и нервов.

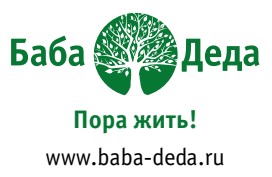

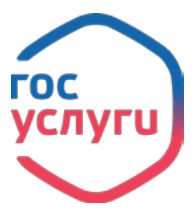

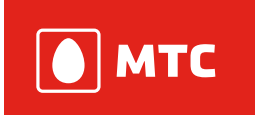

## У Госуслуг есть собственное приложение. Для регистрации нам понадобится паспорт и СНИЛС.

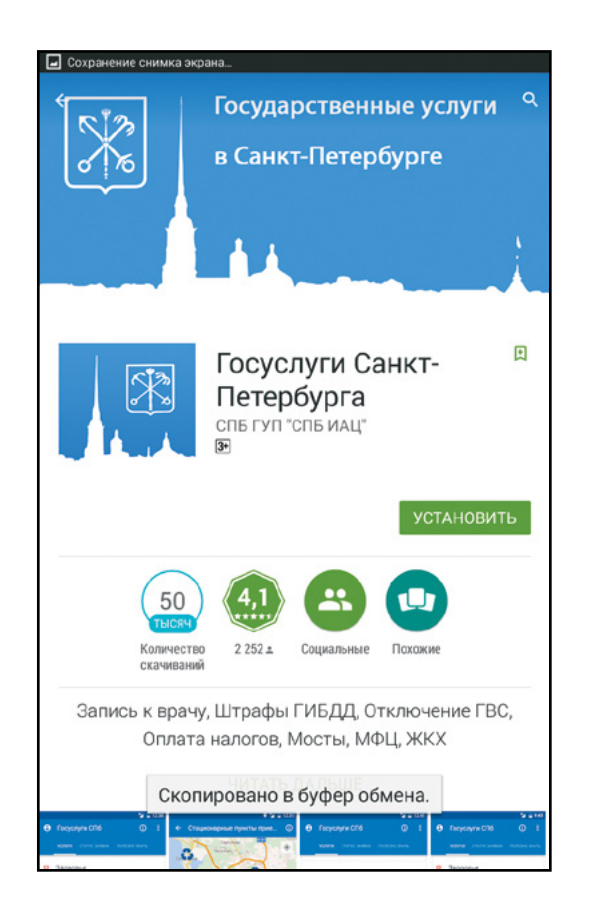

Федеральный портал отлично дополняют региональные.

В некоторых регионах репутация регионального портала лучше, чем у федерального, т.к. регионалы лучше знают специфику на местах.

## Важно! Никогда никому в Интернете не передавайте пин-код вашей карты!

Пин-код – нужен исключительно для работы с банкоматами!

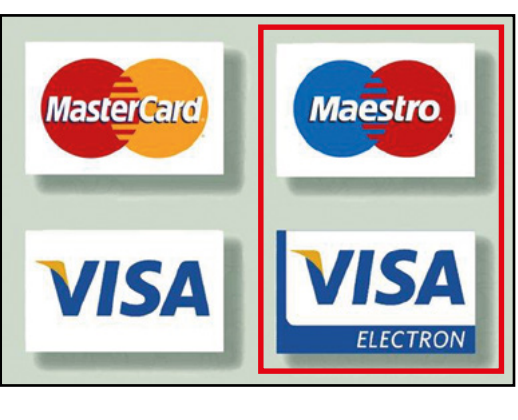

Не все карты подходят для оплаты в интернет-магазинах.

Kapты Maestro и Visa Electron могут быть заблокированы при попытке платежа через Интернет.

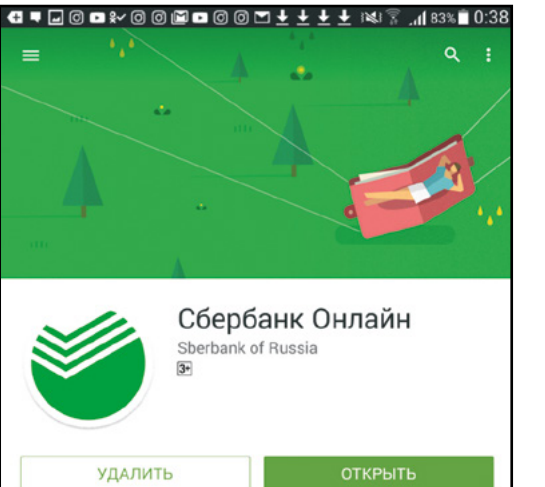

Банк в вашем кармане еще никогда не был таким быстрым и удобным

В новой версии мы особое внимание уделили сервису

🔅 что нового

Можно совершать платежи через банковские приложения.

Одно из лучших на рынке – у Сбербанка.

# Платежи в интернете

Платежи в Интернете не опаснее оплаты наличными при соблюдении техники безопасности.

Вводить платёжные данные можно только на страницах с замочком у адресно-поисковой строки вашего браузера! Замочек означает шифрование.

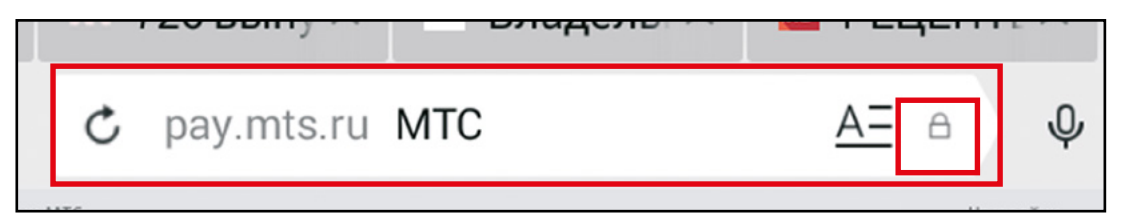

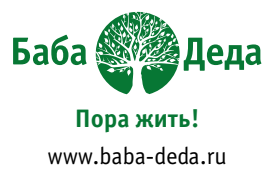

Если у вас карта данного банка, сходите в отделение, сотрудники объяснят, как его подключить и как им пользоваться.

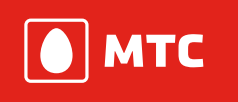

\_\_\_\_\_

.....

.....

.....

.....

-----

.....

.....

.....

Заметки

# Словарик

Play Маркет – магазин приложений, книг, музыки и фильмов, созданный специально для владельцев устройств с операционной системой Android, работает по принципу «одного окна».

YouTube – самый большой в мире архив видеозаписей. Принадлежит компании Google.

Адресно-поисковая строка – позволяет вводить и переходить по адресам нужных сайтов или искать информацию.

Браузер – программа, необходимая для просмотра веб-страниц в интернете.

**Приложение** – программа, выполняющая определённую функцию и значительно облегчающая жизнь пользователя (например, калькулятор или фотогалерея).

Программы-мессенджеры (от англ. message – сообщение) – специальные приложения для обмена сообщениями. Главное преимущество мессенджеров перед СМС сообщениями – они позволяют пересылать не только текст, но и фотографии (и многое другое).

Ярлычок на экране – картинка, пиктограмма, которая обозначает то или иное приложение.

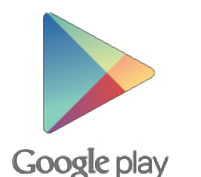

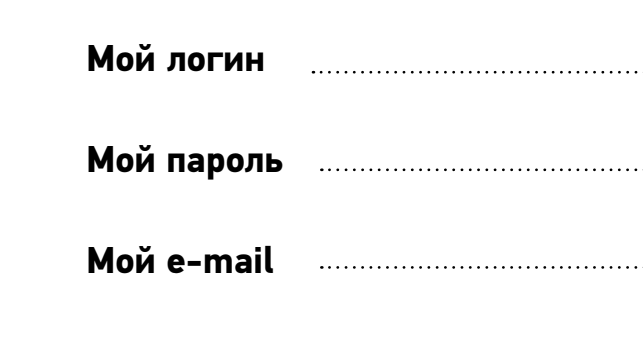

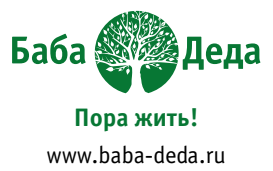

| ······ |  |
|--------|--|
|        |  |
|        |  |
| ······ |  |
|        |  |
|        |  |
|        |  |
|        |  |
|        |  |
|        |  |
|        |  |
|        |  |
|        |  |

| <br> |  |
|------|--|
|      |  |
|      |  |
| <br> |  |
|      |  |

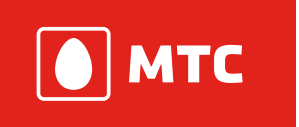

# Сколько б ни было нам лет – мы освоим интернет!

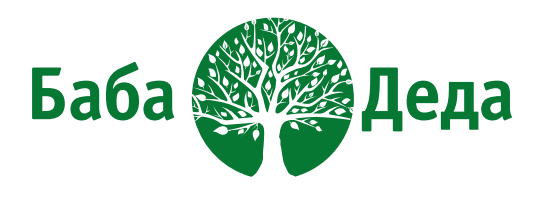

**Пора жить!** www.baba-deda.ru